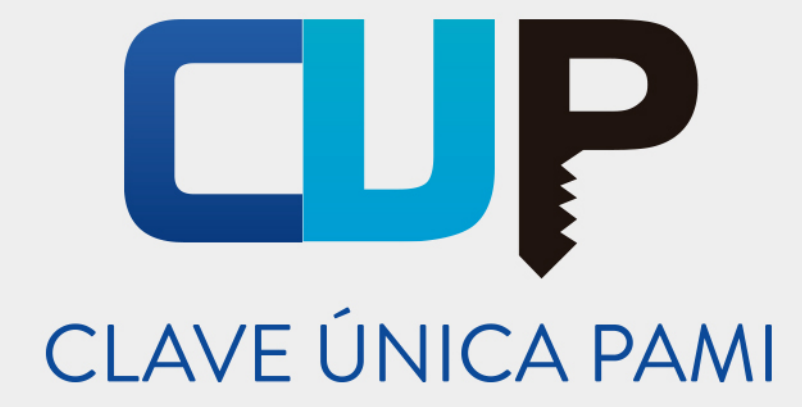

# Manual

# Sistema de Proveedores

Versión: 1.3

Fecha de Publicación: 09/01/2020

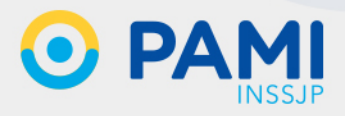

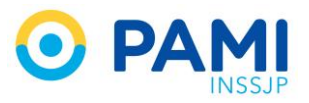

# **INDICE**

| INTRODUCCION                                          | 3  |
|-------------------------------------------------------|----|
| OBJETIVO                                              |    |
| DESTINATARIOS                                         | 3  |
| INGRESO AL SISTEMA                                    | 4  |
| REGISTRO INICIAL                                      | 10 |
| REGISTRO AVANZADO                                     |    |
| Datos de la Empresa                                   | 13 |
| Cuenta de Banco Nación                                | 14 |
| Domicilio Comercial                                   | 15 |
| Contacto- Referente. Se ingresan los datos personales | 16 |
| Rubros Ofrecidos                                      | 16 |
| DOCUMENTACION                                         |    |
| CAMBIAR CONTRASEÑA                                    |    |
| CAMBIAR E - MAIL                                      |    |
| MI CONSTANCIA                                         |    |
| MIS LICITACIONES                                      |    |
| MIS ÓRDENES DE COMPRAS                                |    |
| MIS PAGOS                                             |    |
| SANCIONES                                             |    |
| MIS NOVEDADES                                         |    |
| NORMATIVA                                             |    |
| AYUDA ON LINE                                         |    |

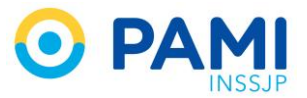

# INTRODUCCION

El Sistema PAMI Proveedores tiene como finalidad lograr que el circuito de registro de proveedores y licitaciones pueda realizarse en forma sistematizada, permitiendo al Instituto tener información oportuna, precisa y actualizada de los mismos.

Se trabajará fundamentalmente con el Registro de Proveedores para obtener una base de datos de postulantes y proveedores del Instituto.

Este sistema permitirá:

- Tener registros de la documentación faltante de cada postulante.
- Que el proveedor pueda tener su información unificada en un solo sistema.
- Compartir las novedades y normativas a los diferentes actores del circuito.
- Realizar reportes y facilitar el monitoreo de las acciones importantes del circuito de registro de proveedores.
- Tener sistematizado el circuito de Registro y Actualización de proveedores evitando el dato en papel y permitiendo tener información precisa.
- Lograr mayor dinámica del circuito de trabajo.

### **OBJETIVO**

El presente documento tiene por objeto la presentación y explicación de las funcionalidades del nuevo Sistema PAMI Proveedores.

### **DESTINATARIOS**

- Proveedores del Instituto.
- Postulantes a proveedores del Instituto.

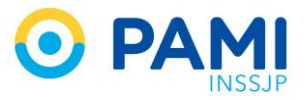

# **INGRESO AL SISTEMA**

Para ingresar al sistema deberá dirigirse a la página https://proveedores.pami.org.ar/.

El sistema lo conducirá a la siguiente pantalla

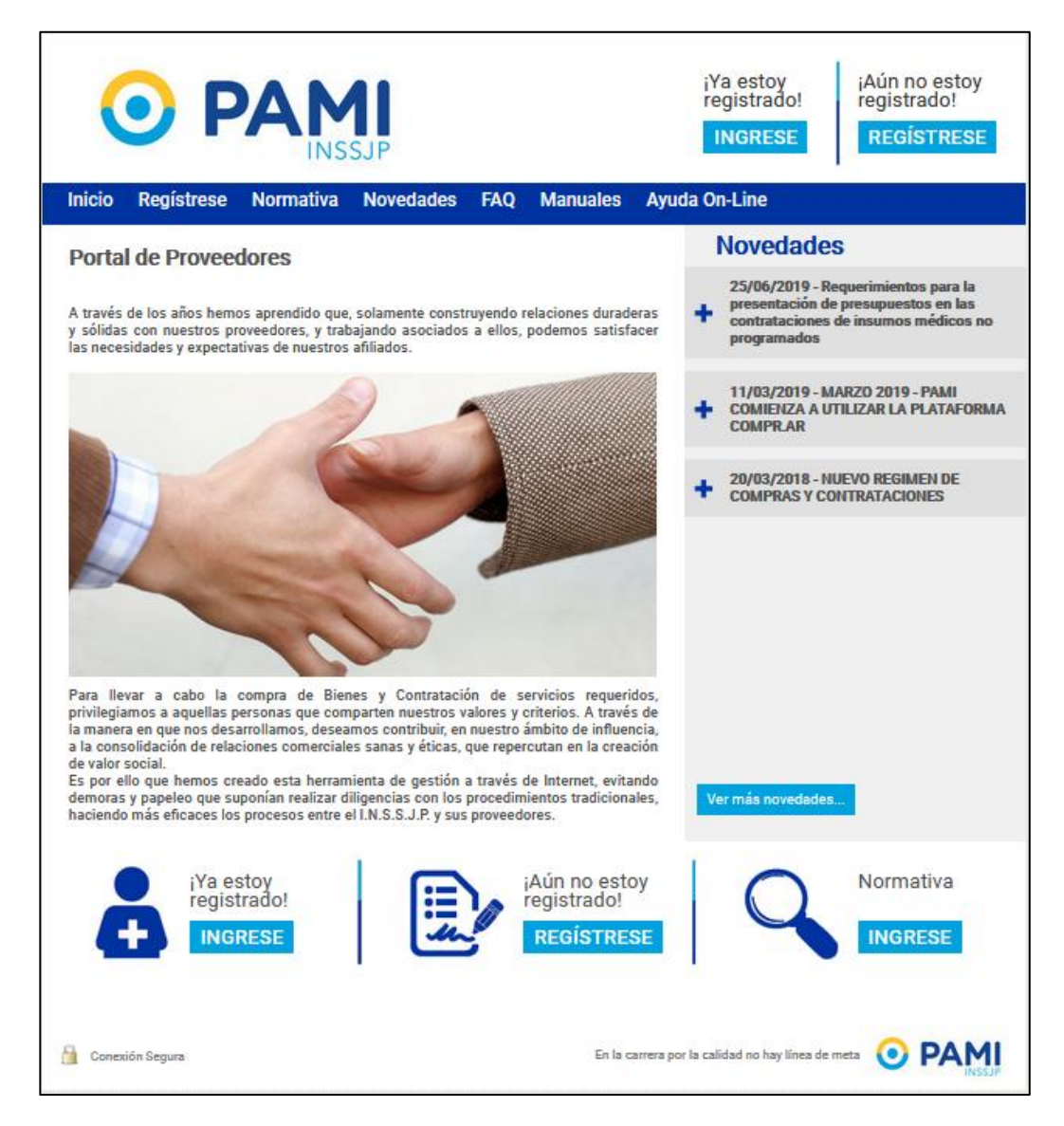

En dicha pantalla, usted deberá registrarse para que sus datos sean incorporados a la base de datos del Instituto. Para ello, podrá hacer clic en *Regístrese*, o bien, desde la opción

#### ¡Aun no Estoy Registrado!

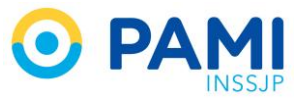

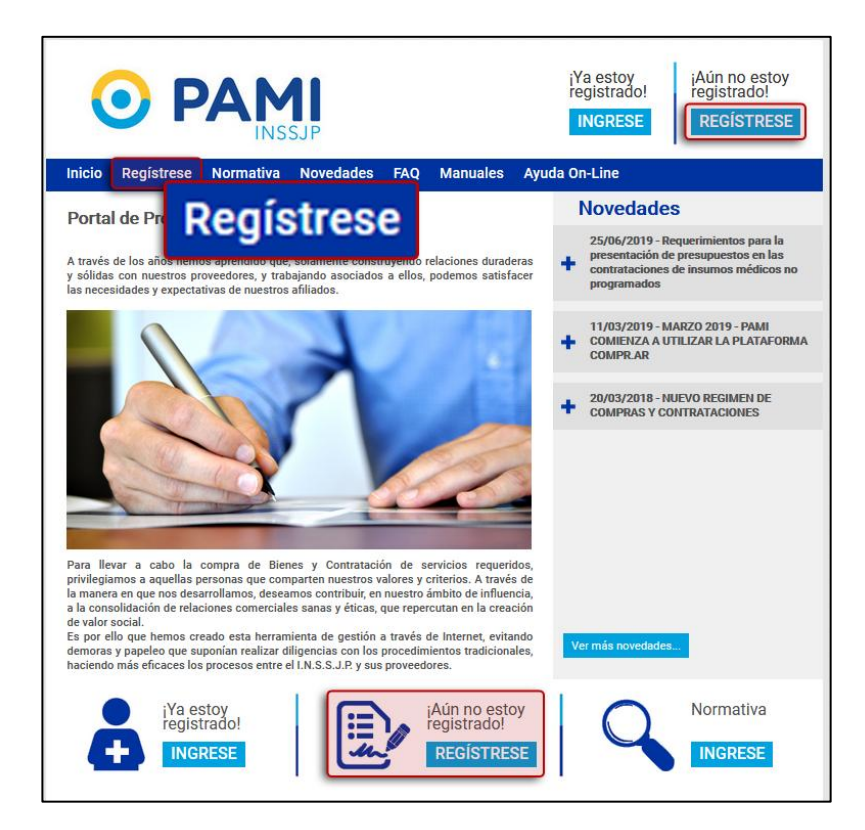

Luego, el sistema lo conducirá a la pantalla de registración.

|                             | INS                 | SJP                   | FAO          | Manu        | 2005                                     | INGRESE                                                                                                    | REGÍSTRESE                             |
|-----------------------------|---------------------|-----------------------|--------------|-------------|------------------------------------------|----------------------------------------------------------------------------------------------------|----------------------------------------|
| inicio Registrese           | Normativa           | Novedades             | TAQ          | IMAITU      | ales                                     | Ayada on Line                                                                                                    |                                        |
| REGISTRO DE NUEVO           | USUARIO             | 2                     |              |             |                                          |                                                                                                    |                                        |
| Para obtener una cuenta deb | erá completar los s | iguientes datos de id | lentificació | n de usuari | D.                                       |                                                                                                    |                                        |
| *CUIT                       |                     |                       |              | A           | el CUIT in                               | gresado será utilizado como nombre de usu                                                                                                    | ario                                   |
| *Razón Social               |                     |                       |              |             |                                          |                                                                                                    |                                        |
| *Correo Electrónico         |                     |                       |              | A           | Se enviar<br>usted ing<br>siga su c      | á un e-mail de confirmación a la casilla de (<br>rese en este campo. Para que la solicitud (<br>urso, deberá hacer clic en el enlace que se i                           | correo que<br>de usuario<br>ndicará en |
| *Confirmar Correo Electr    | ónico               |                       |              |             | dicho cor                                | reo.                                                                                                    |                                        |
| *Contraseña                 |                     |                       |              |             | Acerca<br>-Debe to<br>-Debe c            | <u>de la contraseña:</u><br>ener una longitud mínima de 8 dígitos.<br>ontener al menos un caracter numérico.                                                            |                                        |
| *Confirmar Contraseña       |                     |                       |              |             | -Debe c<br>-No pue<br>-Se sug<br>Ejemple | ontener al menos un caracter alfabético.<br>ede ser igual al nombre de usuario (CUIT)<br>iere el uso de al menos una mayúscula.<br>o de contraseña segura: Surtido_4752 | Ĺ                                      |
|                             |                     |                       |              |             |                                          |                                                                                                    |                                        |
|                             |                     |                       |              |             |                                          |                                                                                                    |                                        |
|                             | as y condiciones de | uso.                  |              |             |                                          |                                                                                                    |                                        |

Allí, deberá completar los siguientes datos:

- N° de CUIT. (Recuerde que su N° de CUIT será utilizado, como nombre de usuario)
- Razón Social.

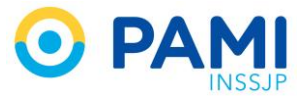

- Correo Electrónico.
- Confirmación del Correo Electrónico.
- Contraseña.
- Confirmación de contraseña.

Luego, de completar cada uno de estos datos, deberá aceptar los términos y condiciones de uso, tildando el check box

Posteriormente haga clic en 'Siguiente'.

| Inicio Registrese Norr                                                                                                 | INSSJP<br>nativa Novedades FA                | iYa estoy<br>registrado!<br>INGRESE<br>REGÍSTRESE<br>Q Manuales Ayuda On-Line                                                                                                    |
|----------------------------------------------------------------------------------------------------|----------------------------------------------|----------------------------------------------------------------------------------------------------|
| REGISTRO DE NUEVO USU<br>Para obtener una cuenta deberá com                                                            | JARIO                                        | ción de usuario.                                                                                                    |
| *CUIT<br>*Razón Social<br>*Correo Electrónico<br>*Confirmar Correo Electrónico<br>*Contraseña<br>*Confirmar Contraseña | 20     34887913     9       Marcelo Gallardo | <ul> <li>el CUIT ingresado será utilizado como nombre de usuario</li> <li>Se enviará un e-mail de confirmación a la casilla de correo que<br/>usted ingrese en este campo. Para que la solicitud de usuario<br/>siga su curso, deberá hacer clic en el enlace que se indicará en<br/>dicho correo.</li> <li>Acerca de la contraseña:         <ul> <li>Oebe tenerer una longitud mínima de 8 dígitos.</li> <li>Oebe contener al menos un caracter numericio.</li> <li>Oebe contener al menos un caracter alfabético.</li> <li>No puede ser igual al nombre de usuario (CUIT).</li> <li>Se sugiere el uso de al menos un avajoscula.</li> <li>Ejemplo de contraseña segura: Surtido_4752</li> </ul> </li> </ul> |
| He leido y acepto los He le<br>PASO 1 PASO 2                                                                           | ído y acepto los 1                           | términos y condiciones de uso.                                                                                                    |

En el siguiente paso, se deberán completar datos referidos a la ubicación de la empresa.

- Dirección.
- Tipo de Calle.
- Nombre de Calle, N°, piso, Depto.
- Localidad.
- Departamento/Partido.
- Provincia.
- Teléfono.
- CP
- Fax
- Sitio Web.

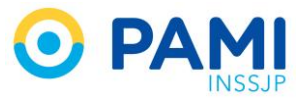

|                                                                                    | INS               | SJP                  | -        |          | INGE         | RESE | REGISTRESE |
|------------------------------------------------------------------------------------|-------------------|----------------------|----------|----------|--------------|------|------------|
| Inicio Registrese I                                                                | Normativa         | Novedades            | FAQ      | Manuales | Ayuda On-Lin | 0    |            |
| REGISTRO DE NUEVO                                                                  | USUARIO           | 8                    |          |          |              |      |            |
| Para finalizar con el registro de                                                  | iberá completar k | n siguientes datos d | e DRECCK | ÓN.      |              |      |            |
| Direction                                                                          |                   |                      |          |          |              |      |            |
| *Tipo de calle                                                                     | Selecc            | ione                 |          |          |              |      |            |
|                                                                                    |                   |                      | -        |          |              |      |            |
| "Nombre de Calle                                                                   |                   |                      | _        | TAUTIESO | Piso         | Dpl  | lo.        |
| "Nombre de Calle<br>"Localidad                                                     |                   |                      |          |          | Piso         | Dpl  | lo         |
| "Hombre de Calle<br>"Localidad<br>"Departamento/Partido                            |                   |                      |          |          | Piso         | Dpl  | in         |
| "Nombre de Calle<br>"Localidad<br>"Departamento/Partido<br>"Provincia              |                   |                      |          | *C.P     | Piso         | Dpt  | lo.        |
| "Nombre de Calle<br>"Localidad<br>"Departamento/Partido<br>"Provincia<br>"Teléfono |                   |                      | Fax      | *C.P     | Piso         | Dpt  | la.        |

Posteriormente, haga clic en el botón 'Guardar'.

| lo Registrese No                  | ormativa Novedad               | es FAQ Manuale    | s Ayuda On-Line |       |
|-----------------------------------|--------------------------------|-------------------|-----------------|-------|
|                                   |                                |                   |                 |       |
| ISTRO DE HOLYO O                  | SUARIO @                       |                   |                 |       |
| ra finalizar con el registro debe | rà completar los siguientes da | los de DIRECCIÓN. |                 |       |
| lireccion                         | Parana 468 - CABA              |                   |                 |       |
| Tipo de calle                     | Calle                          | •                 |                 |       |
| Nombre de Calle                   | Parana                         | *11úmero 46       | Piso 6          | Dpto. |
| Localidad                         | Capital Federal                |                   |                 |       |
| Departamento/Partido              | CABA                           | _                 |                 |       |
| Provincia                         | Buenos Aires                   | *C.R 1017         |                 |       |
| Teléfono                          | 53714323                       | Fax               |                 |       |
|                                   |                                |                   |                 |       |

El sistema le indicará que su usuario ha sido registrado con éxito.

| Portal de Proveedores                                                                                                    |                                                                                                    |   | Novedades                                                                                                    |
|----------------------------------------------------------------------------------------------------|----------------------------------------------------------------------------------------------------|---|----------------------------------------------------------------------------------------------------|
| A través de los años hemos aprendido que, sol<br>y sólidas con nuestros proveedores, y trabajar<br>las necesidades y expectativas de nuestros afili | amente construyendo relaciones duraderas<br>ido asociados a ellos, podemos satisfacer<br>ados.      | + | 25/06/2019 - Requerimientos para la<br>presentación de presupuestos en las<br>contrataciones de insumos médicos no<br>programados |
|                                                                                                    | Atencion                                                                                            |   | 11/03/2019 - MARZO 2019 - PAMI                                                                                                    |
|                                                                                                    | Usuario generado con éxito. Se envió un mail a su<br>correo electronico con los pasos a seguir para |   | COMPRAR<br>COMPRAR                                                                                                    |
|                                                                                                    | activar su cuenta.                                                                                  | + | 20/03/2018 - NUEVO REGIMEN DE<br>COMPRAS Y CONTRATACIONES                                                                         |
|                                                                                                    |                                                                                                    |   |                                                                                                    |

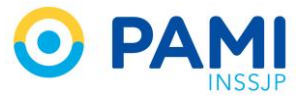

Luego, deberá confirmar su usuario, haciendo clic en el link que le será enviado a su correo electrónico.

| macion de usuario                                            |
|--------------------------------------------------------------|
| eedores@pami.org.ar                                          |
| viernes 06/12/19 09:35                                       |
| 🗷 marod @mio.ar                                              |
|                                                              |
| O DAMI                                                       |
| <b>O PAMI</b><br>INSSIP                                      |
| Bienvenido/a usuario/a Marcelo Gallardo a la red de          |
| PAMI Proveedores                                             |
| Estos son sus datos de registración                          |
| Leurie 20342970130                                           |
| 050300 205+00/3133                                           |
| Para activar su usuario, por favor ingrese en esta página:   |
| https://proveedores.pami.org.ar/secure/recover_password.php? |
| hash=O3EVMXMSXPIYCBE015BFMKIXEK35KC44&cuit=20102700334       |
| Saluda atte.                                                 |
| El equipo de PAMI Proveedores                                |
|                                                              |
| No responder este mail                                       |
|                                                              |

Finalmente, el sistema validará su usuario:

| Portal de Proveedores                                                                                                    |                                                                                                  | 1     | Novedades                                                                                                    |
|----------------------------------------------------------------------------------------------------|--------------------------------------------------------------------------------------------------|-------|----------------------------------------------------------------------------------------------------|
| A través de los años hemos aprendido que, so<br>y sólidas con nuestros proveedores, y trabaja<br>las necesidades y expectativas de nuestros afri | lamente construyendo relaciones duraderas<br>ndo asociados a ellos, podemos satisfacer<br>iados. | +     | 25/06/2019 - Requerimientos para la<br>presentación de presupuestos en las<br>contrataciones de insumos médicos no<br>programados |
|                                                                                                    | Atencion                                                                                         |       | 11/03/2019 - MARZO 2019 - PAMI                                                                                                    |
|                                                                                                    | Usuario aprobado con éxito. Para continuar inicie<br>sesión.                                     | sie 🕇 | COMPRAR                                                                                                    |
| B                                                                                                    | Ok                                                                                               | +     | 20/03/2018 - NUEVO REGIMEN DE<br>COMIPRAS Y CONTRATACIONES                                                                        |
|                                                                                                    |                                                                                                  |       |                                                                                                    |

Ahora ya se encuentra registrado como Proveedor del Instituto. Para ingresar, deberá hacer clic en la opción *¡Ya estoy Registrado!* 

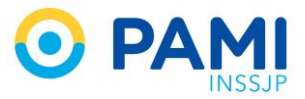

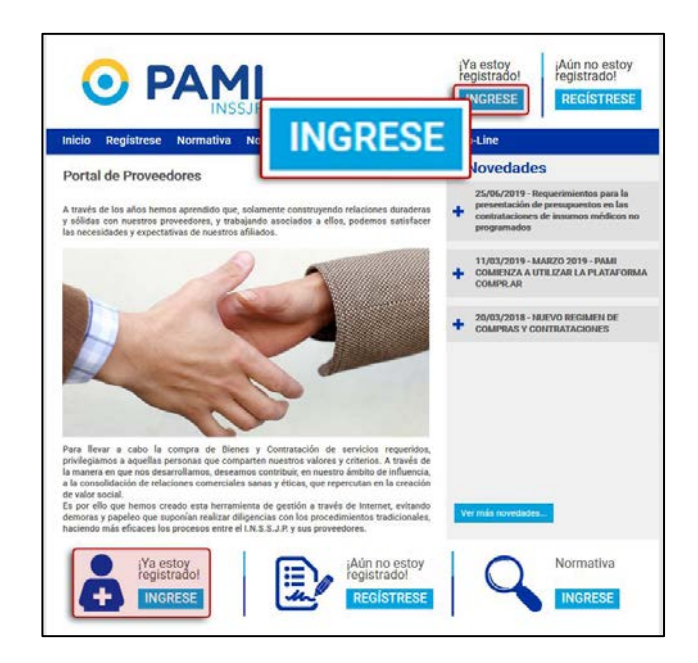

Luego, deberá ingresar su usuario y contraseña. Recuerde que su usuario, será su N° de CUIT y la contraseña será la misma que ha indicado en su registro. Finalmente, haga clic en el botón *Ingresar.* 

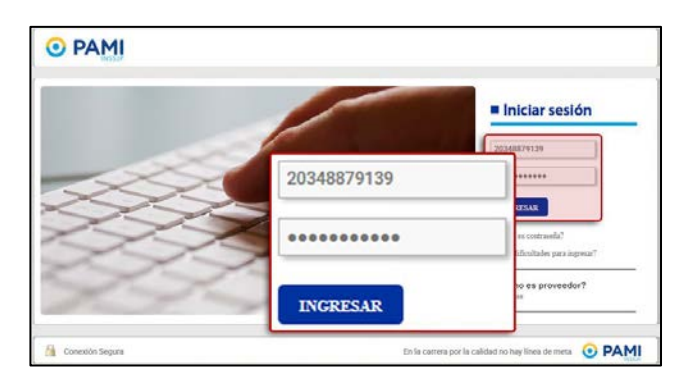

El sistema lo conducirá a la siguiente pantalla. En ella, podrá visualizar el listado de novedades ubicado en el panel central, y a su derecha, diferentes opciones que podrán realizarse en el sistema.

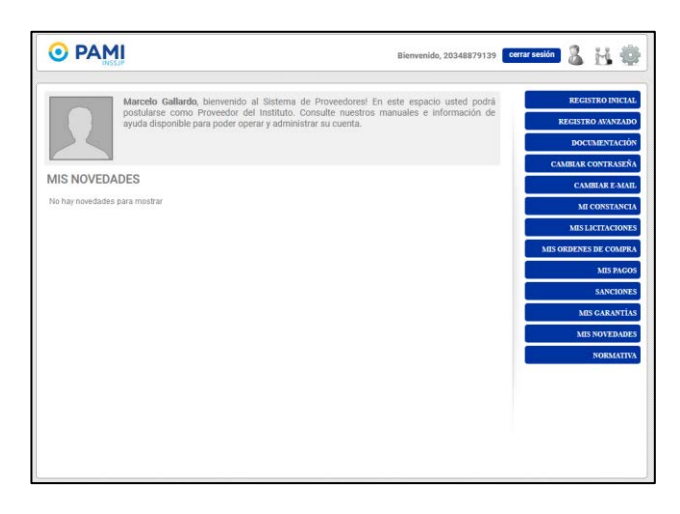

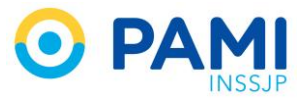

La barra superior estará disponible independientemente del menú que navegue, le permitirá desplazarse entre las distintas solapas. Para ello haga clic en el botón <sup>(1)</sup> y elija el menú al que desea acceder.

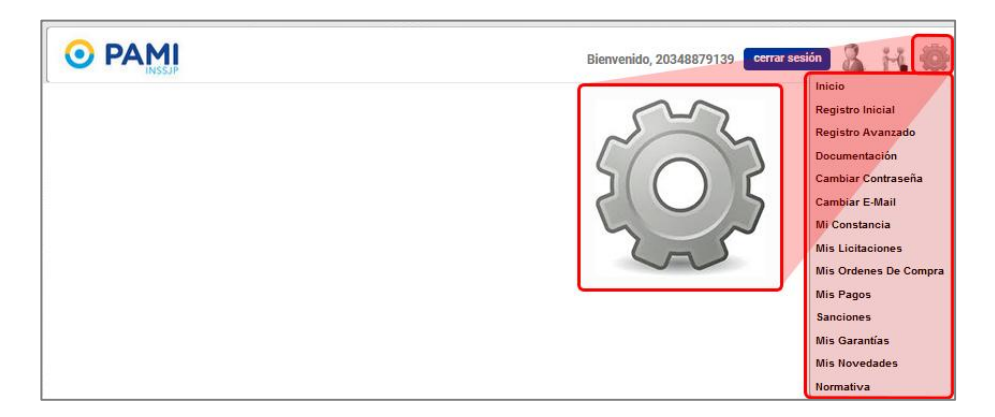

Además en dicha barra, encontrará el botón para cerrar la sesión.

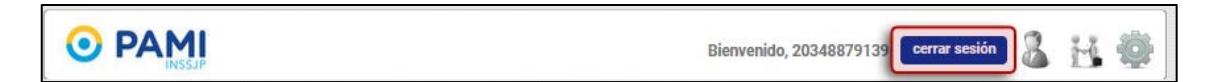

### **REGISTRO INICIAL**

Para verificar su registro inicial, haga clic en la opción '**Registro Inicial**' en el menú que se encuentra a la derecha de la página. Desde esta opción podrá también, incluir una imagen o logo de su empresa.

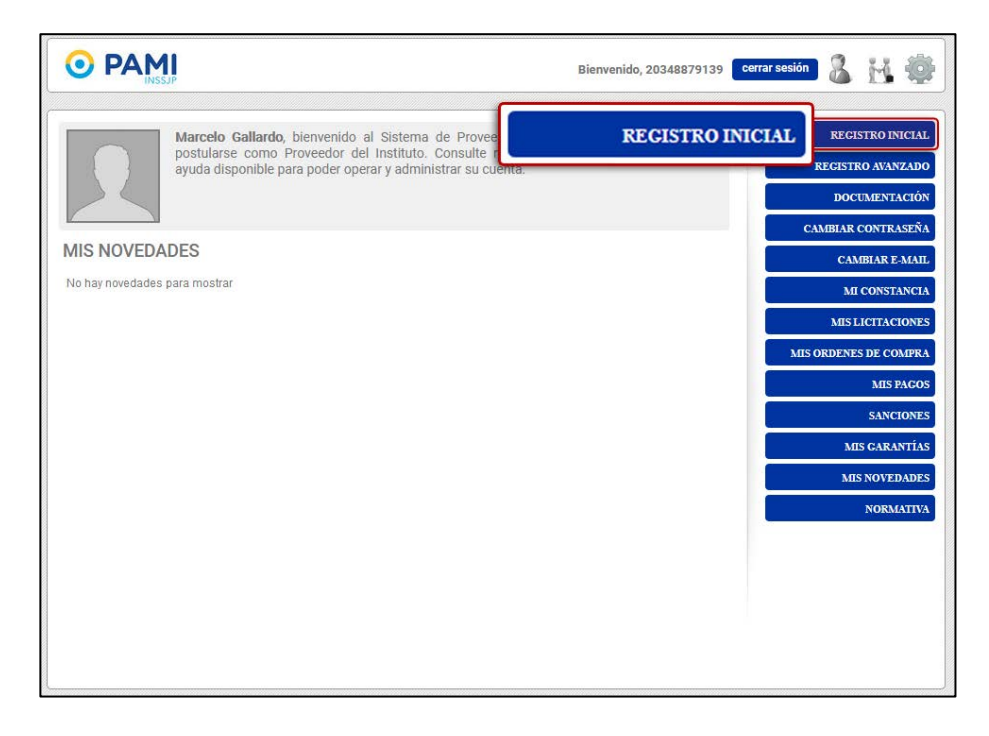

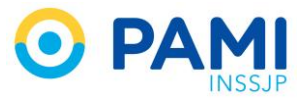

El sistema lo conducirá a la siguiente pantalla. Allí, podrá visualizar los datos que ha completado para realizar la solicitud. Si los datos se han completado en su totalidad, el estado del registro será: *COMPLETO.* 

| ) PAMI                                  |                                                           | Bienvenido, 20348879139 🛛 Cerrar sesión 🔏 🕌 |
|-----------------------------------------|-----------------------------------------------------------|---------------------------------------------|
| CUIT : 2034<br>Razón Soc<br>E-mail: mai | 8879139<br>ial: Marcelo Gallardo<br>rodriguez@pami.org.ar | REGISTRO INICIAL                            |
| Borrar ima<br>Cambiar C<br>Cambiar E-   | gen de perfil<br>ontraseña<br>Mail                        |                                             |
| Razón Social.                           | Marcelo Gallardo                                          |                                             |
| Direccion                               | Parana 468, Capital Federal, Buenos Aires, Argentin       | a l                                         |
| *Tipo de calle                          | Catle                                                     |                                             |
| *Nombre de Galle                        | Parana *Número                                            | 468 Piso 6 Dpto.                            |
| 4Localidad                              | Capital Federal                                           |                                             |
| *Departamento/Partido                   | CABA                                                      |                                             |
| *Provincia                              | Buenos Aires IO.P                                         |                                             |
| *Teléfono                               | 53714323 Fax                                              |                                             |
| Sitio Web                               |                                                           |                                             |
|                                         |                                                           | CANCELAR GUARD                              |

Si desea realizar alguna modificación en los datos, directamente podrá posicionarse en cualquiera de los campos y realizar el cambio que considere necesario. Luego, haga clic en el botón '*Guardar'.* 

| Marcelo Gallardo                                     |
|------------------------------------------------------|
| Parana 468, Gapital Federal, Buenos Aires, Argentina |
| Calle                                                |
| Parana *Núrnero 468 Piso 6 Dpto.                     |
| Capital Federal                                      |
| САВА                                                 |
| Buenos Aires Fax 4454                                |
| 53714323 Fax 4454                                    |
| GUARDAR                                              |
|                                                      |

El sistema emitirá la siguiente ventana emergente. Haga clic en 'Aceptar'.

|            | · · · · · · · · · · · · · · · · · · · |
|------------|---------------------------------------|
| proveedor? |                                       |
| ANCELAR    | ACEPTAR                               |
| 2          | proveedor?                            |

Finalmente, el sistema le confirmará que la modificación se ha realizado y el estado del registro ha cambiado de *COMPLETO a MODIFICADO*.

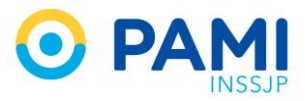

|                                                                                 | Proveedor modificado con éxit                                                                      | to                                          |
|---------------------------------------------------------------------------------|----------------------------------------------------------------------------------------------------|---------------------------------------------|
|                                                                                 |                                                                                                    | Ok                                          |
| PAMI                                                                            |                                                                                                    | Bienvenido, 20348879139 🤇 cerrar sesión 🔏 🕌 |
| CUIT : 2034<br>Razón Soc<br>E-mail: mai<br>Borrar ima<br>Cambiar C<br>Cambiar E | I&879139<br>ial: Marcelo Gallardo<br>irodriguez@pami.org.ar<br>gen de perfil<br>ontraseña<br>-Mail |                                             |
| Razón Social:                                                                   | Marcelo Gallardo                                                                                   |                                             |
| Direccion                                                                       | Parana 468, Capital Federal, Buenos Aires, Argen                                                   | tina                                        |
| *Tipo de calle                                                                  | Calle                                                                                              |                                             |
| *Nombre de Calle                                                                | Parana *Número                                                                                     | 0 468 Piso 6 Dpto.                          |
| *Localidad                                                                      | Capital Federal                                                                                    |                                             |
| *Departamento/Partido                                                           | САВА                                                                                               |                                             |
|                                                                                 | Durana Aires                                                                                       | 017                                         |
| *Provincia                                                                      | Buenos Aires                                                                                       |                                             |
| *Provincia<br>*Teléfono                                                         | 53714323 Fax 4454                                                                                  |                                             |

### **REGISTRO AVANZADO**

El siguiente paso en la postulación, será completar el Registro Avanzado. Para ello, haga clic en la opción '*Registro Avanzado'.* 

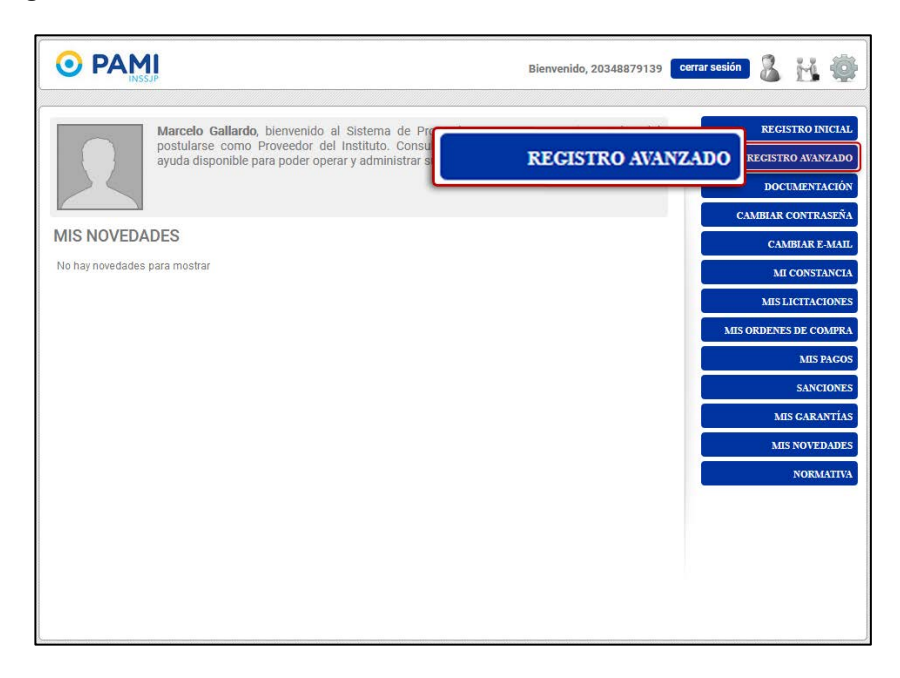

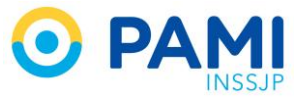

Luego, el sistema lo conducirá a la siguiente pantalla. En ella básicamente, deberá completar los datos referentes a la persona física.

|                                       |                        | Bienvenido,           | 20348879139 cerrar sesión | 8 H 4     |
|---------------------------------------|------------------------|-----------------------|---------------------------|-----------|
| REGISTRO AVANZADO<br>MARCELO GALLARDO | Estado                 | del registro:         | INCOMPLETO                | NCOMPLETO |
| Datos de la empresa                   |                        |                       |                           |           |
| *Forma jurídica                       | Seleccione 💌           | Matrícula             |                           |           |
| *Condición IIGG                       | Seleccione             | *Condición IVA        | Seleccione                | w         |
| *Condición IIBB                       | Seleccione             | Número IIBB           |                           |           |
| Cuenta de Banco Nación                |                        |                       |                           |           |
| La empresa posee cue                  | nta en el Banco Nación |                       |                           |           |
| *Tipo de Cuenta                       | Seleccione *           | *Número de cuenta     |                           |           |
| *CBU                                  |                        | *Número sucursal      |                           |           |
| *Constancia                           | AGREGAR / VER ARCHIVOS | <b>A</b>              |                           |           |
| Domicilio comercial                   |                        |                       |                           |           |
| Dirección                             |                        |                       |                           |           |
| *Tipo de Calle                        | Seleccione             |                       |                           |           |
| *Nombre de calle                      |                        | *Número               |                           |           |
| Piso                                  |                        | Dpto.                 |                           |           |
| *Localidad                            |                        | *Departamento/Partido |                           |           |
| *Provincia                            |                        | *C.P.                 |                           |           |
| Datos del contacto - Refe             | rente                  |                       |                           |           |
| *Apellidos                            |                        | *Nombres              |                           |           |
| *Tipo de documento                    | Seleccione             | *Número               |                           |           |
| *Cargo                                |                        | *Área                 |                           |           |
| *Teléfono                             |                        | *Mail                 |                           |           |
| Rubros ofrecidos                      |                        |                       | SPLECCION                 | TAR       |
|                                       |                        |                       | 32120010                  |           |
|                                       |                        |                       | CANCELA                   | GUARDAR   |

Complete los datos requeridos. Aquellos marcados con un \* son obligatorios.

### **DATOS DE LA EMPRESA**

Forma jurídica:

 Persona Física. En el caso de seleccionar esta opción, el sistema habilitará el campo *Matricula.* (no es obligatorio)

Condición IIGG

- Inscripto
- Monotributo ( al seleccionar esta opción, se completará automáticamente la condición frente al IVA como No Responsable)
- Autónomo

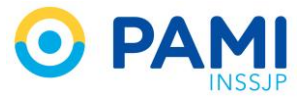

#### Condición IVA

- No Responsable
- Responsable No Inscripto
- Responsable Inscripto
- Exento

Condición IIBB

- No Inscripto
- Contribuyente Local
- Régimen General (Convenio Multilateral)
- Régimen Especial (Convenio Multilateral).
- Régimen Simplificado
- Exento

#### Nro. IIBB

| Datos de la empresa |                        |                |              |
|---------------------|------------------------|----------------|--------------|
| *Forma jurídica     | Persona física 🔹       | Matrícula      |              |
| *Condición IIGG     | Monotributo            | *Condición IVA | Seleccione   |
| *Condición IIBB     | Régimen simplificado 💌 | Número IIBB    | 454574545454 |

### CUENTA DE BANCO NACIÓN

De no poseer cuenta en dicha entidad, podrá omitir completar este campo. Recuerde que luego de obtener la cuenta bancaria al momento en que se encuentre trabajando en el Instituto deberá cargarla.

- Tipo de Cuenta
  - Caja de Ahorro
  - Cuenta Corriente
  - o Otros.
- Número de Cuenta.
- CBU.
- Número Sucursal.

| Cuenta de Banco Nación                       |                        |                   |                |  |
|----------------------------------------------|------------------------|-------------------|----------------|--|
| ☑ La empresa posee cuenta en el Banco Nación |                        |                   |                |  |
| *Tipo de Cuenta                              | Caja de ahorro         | *Número de cuenta | 45787875451245 |  |
| *CBU                                         | 4545454575154545754544 | *Número sucursal  | 059            |  |
| *Constancia                                  | AGREGAR / VER ARCHIVOS | <b>A</b>          |                |  |

• Constancia. Recuerde que la misma deberá ser emitida y sellada/firmada por la Sucursal del Bco. Para adjuntar la constancia haga clic en el botón 'Agregar/ Ver Archivos'.

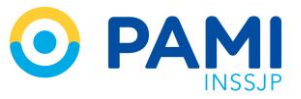

| Cuenta de Banco Nación | 1                        |                   |                |
|------------------------|--------------------------|-------------------|----------------|
| La empresa posee cu    | uenta en el Banco Nación |                   |                |
| *Tipo de Cuenta        | Caja de ahorro 🔻         | *Número de cuenta | 45787875451245 |
| *CBU                   | 4545454575154545754544   | *Número sucursal  | 059            |
| *Constancia            | AGREGAR / VER ARCHIVOS   | <b>A</b>          |                |

Haga clic en el botón 'Examinar' para seleccionar el documento ya digitalizado

|                           |                        | 6 Subir erchivo                                |                        |       | 1000 |
|---------------------------|------------------------|------------------------------------------------|------------------------|-------|------|
| *Forma jurídica           | Persona física         |                                                | • 47 Buscar Escritoria |       | P    |
| *Condición IIGG           | Monotributo            | Organizar 👻 Nueva carpeta                      | <u>8</u> 7             | • (3) |      |
| *Condición IIB8           | Régimen simplificado   | Favoritos                                      | in pdf<br>ament        |       |      |
| Cuenta de Banco Nación    | Agregar / Ver Archivos | Escritorio                                     |                        |       |      |
| Z La empresa posee cuenta |                        | 💭 🕽 Bibliotecas                                |                        |       | 0    |
| *Tipo de Cuenta           | ARC                    | Documentos                                     |                        |       |      |
| CBU Examinar              | xaminar                | <ul> <li>Música</li> <li>Subversion</li> </ul> |                        |       |      |
| *Constancia               | 1                      | Videos +                                       |                        |       |      |
|                           |                        | Nombre: Const Abr                              | f los los archivos     | r.r)  | •    |

Finalmente haga clic en el botón 'Guardar'.

| Agregar / Ver Archivos     |             |
|----------------------------|-------------|
| AGREGAR ARCHIVO            | CANCELAR    |
| ARCHIVO                    | ELIMINAR    |
| Examinar ConstanciaBcoNaci | ión.pdf 🛛 💥 |
|                            |             |
|                            |             |
|                            |             |

### **DOMICILIO COMERCIAL**

- Dirección.
- Tipo de Calle (Domicilio Comercial).
  - $\circ$  Avenida
  - $\circ$  Calle
  - o Pasaje
  - o Ruta
- Nombre de Calle.
- Número.
- Piso.
- Departamento.
- Localidad.
- Departamento / Partido.
- Provincia.
- Código Postal.

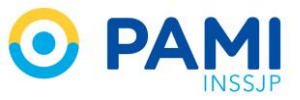

| Domicilio comercial |                       |                       |      |
|---------------------|-----------------------|-----------------------|------|
| Dirección           | Corrientes 655 - CABA |                       |      |
| *Tipo de Calle      | Avenida               | ×                     |      |
| *Nombre de calle    | Corrientes            | *Número               | 655  |
| Piso                | 5                     | Dpto.                 |      |
| *Localidad          | CABA                  | *Departamento/Partido | CABA |
| *Provincia          | Buenos Aires          | *C.P.                 | 1017 |

### CONTACTO- REFERENTE. SE INGRESAN LOS DATOS PERSONALES

- Apellidos.
- Nombres.
- Tipo de Documento.
- Nro.
- Cargo.<sup>1</sup>
- Área.<sup>2</sup>
- Teléfono.
- Mail.

| Datos del contacto - Refe | rente        |           |                      |
|---------------------------|--------------|-----------|----------------------|
| *Apellidos                | GALLARDO     | *Nombres  | MARCELO              |
| *Tipo de documento        | DNI          | ▼ *Número | 31477061             |
| *Cargo                    | JEFE DE DPTO | *Área     | SGTO                 |
| *Teléfono                 | 5173         | *Mail     | margall@gmail.org.ar |

### **RUBROS OFRECIDOS**

En este apartado, el usuario deberá cargar hasta tres rubros por los cuales iniciará el registro en el sistema, es decir sus ofertas concretas. Para ello, deberá hacer clic en la opción **'Seleccionar'** 

<sup>&</sup>lt;sup>1</sup> Si desconoce el Cargo que ocupará, deberá escribir **Contratado**.

<sup>&</sup>lt;sup>2</sup> Si desconoce el Área Laboral, deberá escribir *Contratado.* 

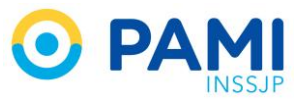

|                    | GALLARDO     | *Nombres  | MARCELO              |  |
|--------------------|--------------|-----------|----------------------|--|
| *Tipo de documento | DNI          | ▼ *Número | 31477061             |  |
| *Cargo             | JEFE DE DPTO | *Área     | SGTO                 |  |
| *Teléfono          | 5173         | *Mail     | margall@gmail.org.ar |  |

El sistema abrirá la siguiente ventana emergente. Allí, deberá indicar cuál será la rama que ofrecerá. En este caso, deberá seleccionar Personal Contratado

- Bienes y Servicios.
- Insumos Médicos.

| Seleccior | nar rubro            | × |   |
|-----------|----------------------|---|---|
|           |                      |   | ^ |
| *Rama     | Seleccione           | • |   |
|           | Seleccione           |   |   |
|           | Bienes y/o servicios |   |   |
| 11 11 1   | Insumos médicos      |   | ì |
|           | Personal Contratado  |   |   |

Luego, deberá seleccionar cuáles serán los rubros ofrecidos.

| Seleccionar rul | bro                                | × |
|-----------------|------------------------------------|---|
|                 | TAPICERIA                          | ^ |
|                 |                                    |   |
|                 | CLIMATIZACIÓN                      | Ξ |
|                 | AIRE ACONDICIONADO - CLIMATIZACIÓN |   |
|                 | CALDERAS                           |   |
|                 |                                    |   |
|                 | COMUNICACIONES                     |   |
|                 | CALL CENTER                        |   |
|                 | RADIOCOMUNICACIONES                |   |
|                 | TELEFONIA                          |   |
|                 |                                    |   |
|                 | CONTROL MÉDICO                     |   |
|                 | CONTROL MÉDICO                     |   |
|                 |                                    |   |
|                 | ELECTRODOMÉSTICOS                  |   |
|                 | AUDIO                              |   |
|                 | CALEFACTORES                       | - |

Seleccionados los rubros, los mismos quedarán cargados en el sistema, de la siguiente manera:

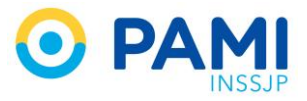

| Rubros ofrecidos  |              |       |
|-------------------|--------------|-------|
| ADMINISTRATIVO NC | SELECCIONAR  |       |
|                   | CANCELAR GU. | ARDAR |

Finalmente, haga clic en el botón Guardar.

| Dirección                | Corrientes 655 - CABA |   |                       |                      |  |
|--------------------------|-----------------------|---|-----------------------|----------------------|--|
|                          |                       | _ |                       |                      |  |
| *Tipo de Calle           | Avenida               | • |                       |                      |  |
| *Nombre de calle         | Corrientes            |   | *Número               | 655                  |  |
| Piso                     | 5                     |   | Dpto.                 |                      |  |
| *Localidad               | CABA                  |   | *Departamento/Partido | CABA                 |  |
| *Provincia               | Buenos Aires          |   | *C.P.                 | 1017                 |  |
| Datos del contacto - Ref | ferente               |   |                       |                      |  |
| *Apellidos               | GALLARDO              |   | *Nombres              | MARCELO              |  |
| *Tipo de documento       | DNI                   | • | *Número               | 31477061             |  |
| *Cargo                   | JEFE DE DPTO          |   | *Área                 | SGTO                 |  |
| *Teléfono                | 5173                  |   | *Mail                 | margall@gmail.org.ar |  |
| Rubros ofrecidos         |                       |   |                       |                      |  |
| ADMINISTRATIVO NC 💥      |                       |   |                       | SELECCIONAR          |  |

El estado del registro avanzado cambiará de *INCOMPLETO a COMPLETO*.

| ARCELO GALLARDO     |                   | Estad  | o del registro: | COMPLETO    | COMPLET |
|---------------------|-------------------|--------|-----------------|-------------|---------|
| Datos de la empresa |                   |        |                 |             |         |
| *Forma jurídica     | Persona física    | •      | Matrícula       |             |         |
| *Condición IIGG     | Monotributo       | •      | *Condición IVA  | Seleccione  | Ŧ       |
| *Condición IIBB     | Régimen simplific | cado 💌 | Número IIBB     | 45454555445 |         |

### **DOCUMENTACION**

En este apartado, se almacenará la documentación formal requerida para el registro avanzado. Para ingresar a este registro, deberá dirigirse al Menú Principal del Sistema, opción **'Documentación'**.

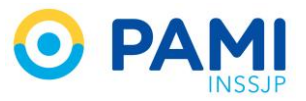

|                                                                                                    | Bienvenido, 20348879139 🛛 cerrar sesión 🔏 👬 虊                                                                            |
|----------------------------------------------------------------------------------------------------|----------------------------------------------------------------------------------------------------|
| MARCELO GALLARDO, bienvenido al Sistema d<br>postularse como Proveedor del Instituto. Cons<br>ayuda disponible para poder operar y admini | a Proveedores! En este espacio usted podrá<br>julte nuestros manuales e información de<br>DOCUMENTACIÓN<br>DOCUMENTACIÓN |
| MIS NOVEDADES<br>No hay novedades para mostrar                                                                                            | CAMBIAR CONTRASEÑA<br>CAMBIAR E-MAIL<br>MI CONSTANCIA<br>MIS LICITACIONES                                                |
|                                                                                                    | MIS ORDENES DE COMPRA<br>MIS PAGOS                                                                                       |
|                                                                                                    | SANCIONES<br>MIS GARANTÍAS<br>MIS NOVEDADES                                                                              |
|                                                                                                    | NORMATIVA                                                                                                    |

Luego, el sistema lo conducirá a la pantalla de '*Registro de Documentación.*' Dependiendo de los datos que haya proporcionado en el Registro avanzado, el sistema mostrará qué tipo de documentación deberá subir al sistema.

|                                          |          |       | Bienvenido, 20348879139 🛛 cerrar sesión 🔉 👬 👹 |
|------------------------------------------|----------|-------|-----------------------------------------------|
| REGISTRO DE DOCUMENT<br>MARCELO GALLARDO | TACION   |       |                                               |
| DESCRIPCIÓN                              | REPLICAR | VER   | OBSERVACIÓN ÚLTIMA ESTADO 😢                   |
| INSCRIPCIÓN RÉGIMEN MONOTRIBUTO          |          | d.    | Incompleto                                    |
| INSCRIPCIÓN IBB                          | . Ini    | d.    |                                               |
| CERTIFICACIÓN DE INGRESOS                |          | di .  |                                               |
| PROFESIONALES MATRICULADOS (TÍTULO)      | )        | a.    | Incompleto                                    |
| OTROS                                    |          | di la | Incompleto                                    |
| cv                                       |          | di la | Incompleto                                    |
| DNI                                      |          | de :  | Incompleto                                    |
| COPIA DEL CONTRATO                       |          | de :  | Incompleto                                    |
| INSCRIPCIÓN SIPRO                        |          | di la | Incompleto                                    |

En este caso, acorde a los datos proporcionados, deberá hacer clic en el siguiente icono subir la documentación solicitada.

- Inscripción Régimen Monotributo.
- Constancia Exención IIBB.
- Título (secundario o Universitario, según corresponda)
- CV
- Copia de DNI
- Copia del Contrato, una vez firmado por ambas partes.
- Otros (otra documentación adicional)

V

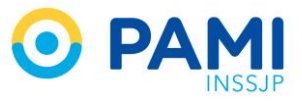

Por cada documentación deberá subir los archivos ya digitalizados que correspondan, para ello haga clic en el botón con el nombre del documento a subir.

| -                       | Editar documentacion                                                                                                    |                                                                                                    | ×                                                            | 0.040                                                                                                    |            |
|-------------------------|----------------------------------------------------------------------------------------------------|----------------------------------------------------------------------------------------------------|--------------------------------------------------------------|----------------------------------------------------------------------------------------------------|------------|
| CEPTIFIC                | ACTÓN DE INCRESOS                                                                                                    |                                                                                                    |                                                              | ICACIÓN                                                                                                    | ESTADO     |
|                         | ACION DE INGRESOS                                                                                                    | FICACIÓN DE INGRESOS                                                                                                  |                                                              | )19                                                                                                    | Completo   |
| NSCRIPCIÓN IBB          |                                                                                                    | ARCHIVO                                                                                                    | ELIMINAR                                                     | 11                                                                                                    | Incomplete |
| ERTIFICACIÓN DE INGRESO | * Las constancias de inicio de trámite no                                                                                | se considerarán Habilitaciones/Perr                                                                                   | nisos válidos y otorgados.                                   | 11                                                                                                    | Incomplete |
| ROFESIONALES MATRICUL   | * Habilitaciones: por favor, tengan a b.<br>misma. En caso de que la misma no pos                                        | en indicar en el campo VIGENCIA, l<br>ea, seleccionar la fecha 01/01/2100.                                            | la fecha de vencimiento de la                                | 1/1                                                                                                    | Incomplet  |
| TROS                    | • mgresos brutos: En caso de poseer o<br>como la CM05 obligatoriamente, replica<br>corresponda A su vez en caso de posee | onvenio inutilitateral, se debera adjui<br>ndo el campo de dicho tributo y hac<br>r constancia CM02 se deberá efectua | iendo mención en TIPO según<br>ar de idéntica forma          | 111                                                                                                    | Incomplet  |
| v                       | * Balances: es de carácter obligatorio<br>cuestión, y completando por cada períod                                        | adjuntar el último y anteúltimo ejer<br>o las cuentas contables requeridas.                                           | cicio, replicando el campo en                                | 11                                                                                                    | Incomplete |
| NI                      | * ANMAT: Las habilitaciones referidas a<br>HABILITACIONES (Tipo: Salud); mientu<br>PRODUCTOS detallando el PM y demás o  | l Establecimiento y las Buenas Práct<br>as que los productos serán adjun<br>latos que requiere el sistema             | ticas irán cargadas en el rubro<br>itados en el campo ANMAT- | 1/1                                                                                                    | Incomplete |
|                         | I TROUGHT OUT OUT OUT INTERNAL STATE                                                                                     | alos doc requiere er sistering.                                                                                       |                                                              | the second second second second second second second second second second second second second second second se |            |

Luego haga clic en el botón 'Examinar' para seleccionar el archivo correspondiente.

| REGISTRO DE D           | OCUMENTACION                                                                                                    |                                        |                                                  | 111111            |
|-------------------------|----------------------------------------------------------------------------------------------------|----------------------------------------|--------------------------------------------------|-------------------|
| MARCELO GALL            | Appo                                                                                                    | Subir archivo                          |                                                  | X                 |
| DESCRIPCIÓN             |                                                                                                    | Cortes Escritorio                      | 🛨 🍫 Buscar Escritorio                            | ٩                 |
| INSCRIPCIÓN RÉGIMEN MOI | CERTIFICACIÓN DE INGRESOS                                                                                                    | Organizar 🔻 Nueva carpeta              | i i i i i i i i i i i i i i i i i i i            | • 🖬 🔞             |
|                         |                                                                                                    | Favoritos     Descargas     Escritorio | Perfil.pdf<br>obat Document                      | ^                 |
| PROFESIO                | Cos considerarán Habilitaciones/A                                                                                                    | Sitios recientes                       | rtual_Planilla de<br>iv<br>valores separados por |                   |
| OTROS                   | misma. En caso de que la misma no posea, seleccionar la fecha 01/01/21<br>* Ingresos Brutos: En caso de poseer Convenio Multilateral, se deberá a                                                                                                  | Bibliotecas                            | rtual_Planilla de                                |                   |
| cv                      | como la CM05 obligatoriamente, replicando el campo de dicho tributo y<br>corresponda. A su vez, en caso de poseer constancia CM02 se deberá efec                                                                                                   | Documentos                             | valores separados por                            |                   |
| DNI                     | <ul> <li>Datances: es de caracter obligatorio adjuntar el unimo y anteunimo<br/>cuestión, y completando por cada período las cuentas contables requerida</li> <li>ANMAT: Las habilitaciones referidas al Establecimiento y las Buenas P</li> </ul> | Música Circuito pr                     | ovisión de insumos<br>-1.pdf                     |                   |
| COPIA DEL CONTRATO      | HABILITACIONES (Tipo: Salud); mientras que los productos serán ao<br>PRODUCTOS detallando el PM y demás datos que requiere el sistema.                                                                                                    | Subversion Adobe Acr                   | obat Document                                    |                   |
| INSCRIPCIÓN SIPRO       | <ul> <li>OIROS: En este campo se ingresara algun tipo de Exencion impositiva,<br/>algún área en particular del Instituto, etc.</li> </ul>                                                                                                    | - W Conduica                           |                                                  | -                 |
|                         |                                                                                                    | Nombre: Cambi                          | Abrir dos los archivos                           | (*.*)<br>Cancelar |
|                         |                                                                                                    |                                        |                                                  |                   |
|                         |                                                                                                    |                                        |                                                  |                   |
|                         |                                                                                                    |                                        |                                                  |                   |

Finalmente haga clic en el botón 'Guardar'

| DE SCRIPCIÓN                                         |                                                                                                    | ()                                                                                                    |                                                                                                    | nMA<br>ICACIÓN | ESTADO 🕜                            |
|------------------------------------------------------|----------------------------------------------------------------------------------------------------|----------------------------------------------------------------------------------------------------|----------------------------------------------------------------------------------------------------|----------------|-------------------------------------|
| NSCRIPCIÓN RÉGIMEN MONC                              |                                                                                                    | CERTIFICACION DE INGRESOS                                                                                                    |                                                                                                    | 12             |                                     |
| NSCRIPCIÓN IBB                                       |                                                                                                    | ARCHIVO                                                                                                    | ELIMINAR                                                                                                    | 20             | Incomplete                          |
| CENTIFICACIÓN DE INGRESO                             | Examina                                                                                                    | Cambio de Perfil.pdf                                                                                                    | 34                                                                                                    | 900            | Incomplet                           |
| ov<br>oni<br>coppa del contrato<br>niscripción serio | como la CMOS collgatoriament<br>corresponda A su vez, en caso<br>• Balances: es de carácter do<br>cuestón, y completande por os<br>• AVAMAT: Las habilitaciones m<br>• AVAMAT: Las habilitaciones m<br>• AVAMAT: Las habilitaciones m<br>• AVAMAT: Las habilitaciones m<br>• AVAMAT: Las habilitaciones m<br>PRODUCTOS detallando el PMy<br>• UTROS: En este campo se ing<br>algún área en particular del hist | n replacando el campo de dutto tubuto y<br>de posere constancia CM22 el debelar deten<br>lapotro aduntar el cilitoro y antecibino ej<br>sontodo sa cuentar consuber requeridas.<br>feridas al Establecimiento y las Buenas fin-<br>diminis dutas de no productas serán adju<br>demás datas ten<br>researá adjubite<br>fato, etc. | iciendo menolón en TIPO según<br>uar de idéntica forma.<br>Introción, replicando el campo en<br>icticas inén congadas en el rubro<br>intedos en el campo ANMAT<br>nolicitadas por<br>GUADOR |                | Incomplet<br>Incomplet<br>Incomplet |

En caso de poseer más archivos correspondientes a este documento, vuelva a hacer clic sobre el botón del nombre del documento, para visualizar un nuevo renglón para subir documentación.

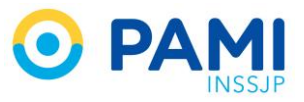

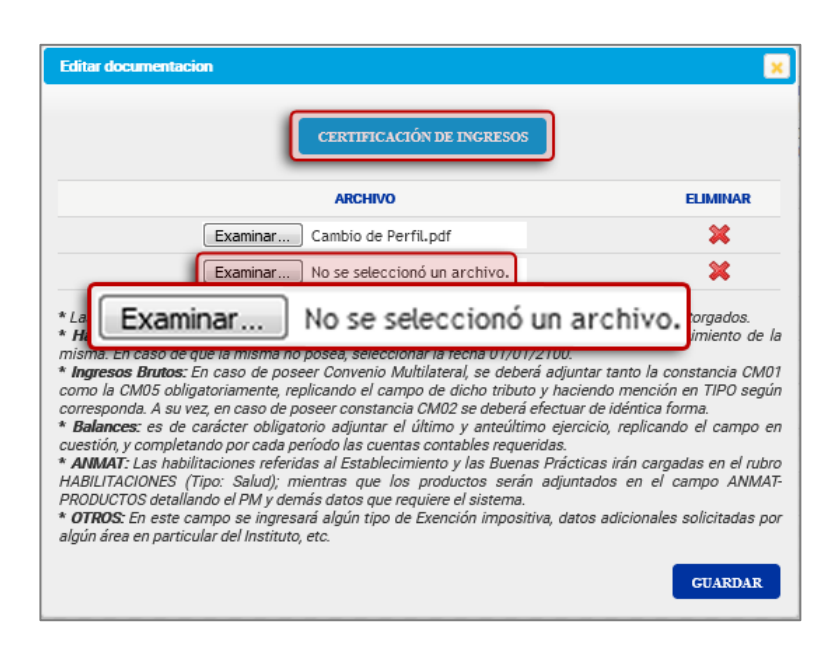

Recuerde que estos campos variarán según los datos que usted haya proporcionado en el Registro Avanzado.

Los estados que podrá tomar la documentación serán los siguientes (para ver esta información haga clic en el botón 🕐 )

- Incompleta: Los campos solicitados para la documentación se encuentran incompletos.
- Completa (pendiente de revisión): Se ha cargado la documentación y la misma se encuentra a la espera de revisión.
- Modificada (pendiente de revisión): Se ha modificado la documentación y la misma se encuentra a la espera de revisión.
- **Observada:** Se ha observado un error en la información cargada, deberá modificar la documentación.
- Aceptado: La documentación fue aprobada.
- No Aplica: la documentación no es requerida.

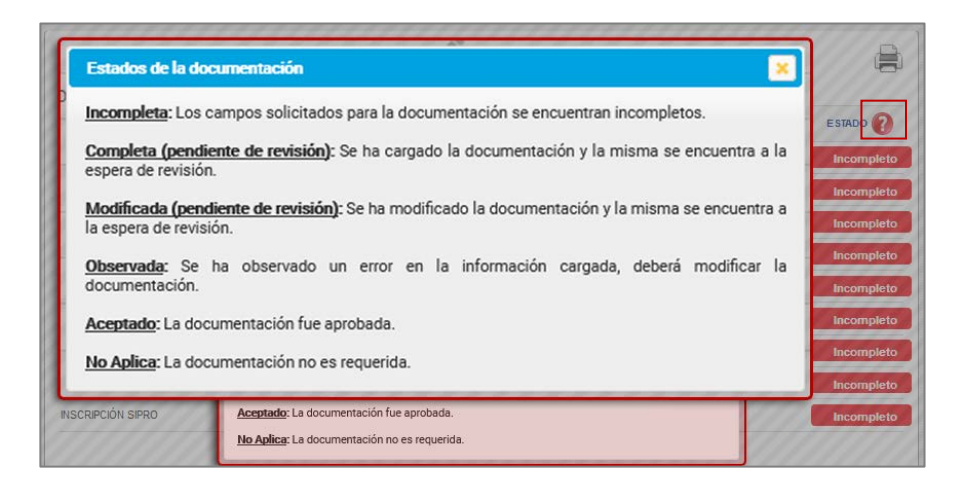

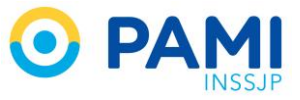

En esta pantalla, tendrá la posibilidad de imprimir el listado del registro de documentación. Para ello, deberá hacer clic en el siguiente icono

|                                     |       | Bienvenido, 20348879139 | cerrar sesión | 8 | H        | ġ, |
|-------------------------------------|-------|-------------------------|---------------|---|----------|----|
| REGISTRO DE DOCUMENTACION 🖺         |       |                         |               | 0 |          |    |
| DESCRIPCIÓN REPLICAR                | VER   | OBSERVACIÓN             | м             |   | n.       |    |
| NSCRIPCIÓN RÉGIMEN MONOTRIBUTO      |       |                         | 06/1<br>11:0  | _ | ан.      | •  |
| NSCRIPCIÓN IBB                      |       |                         | 06/1<br>11:1  | _ | <b>-</b> | •  |
| CERTIFICACIÓN DE INGRESOS           |       |                         | 06/12/2019    |   | Complete |    |
| PROFESIONALES MATRICULADOS (TÍTULO) |       |                         |               |   | ncomplet | to |
| DTROS                               | A     |                         |               |   | ncomplet | to |
| cv                                  |       |                         | 06/12/2019    |   | Complete | •  |
| DNI                                 | de la |                         | 06/12/2019    |   | Complete | 0  |
| COPIA DEL CONTRATO                  | di la |                         |               |   | ncomplet | to |
| NSCRIPCIÓN SIPRO                    | (m)   |                         |               |   | ncomplet | to |

# **CAMBIAR CONTRASEÑA**

En caso que desee cambiar su contraseña, deberá desde el Menú Principal, seleccionar la opción 'Cambiar Contraseña'.

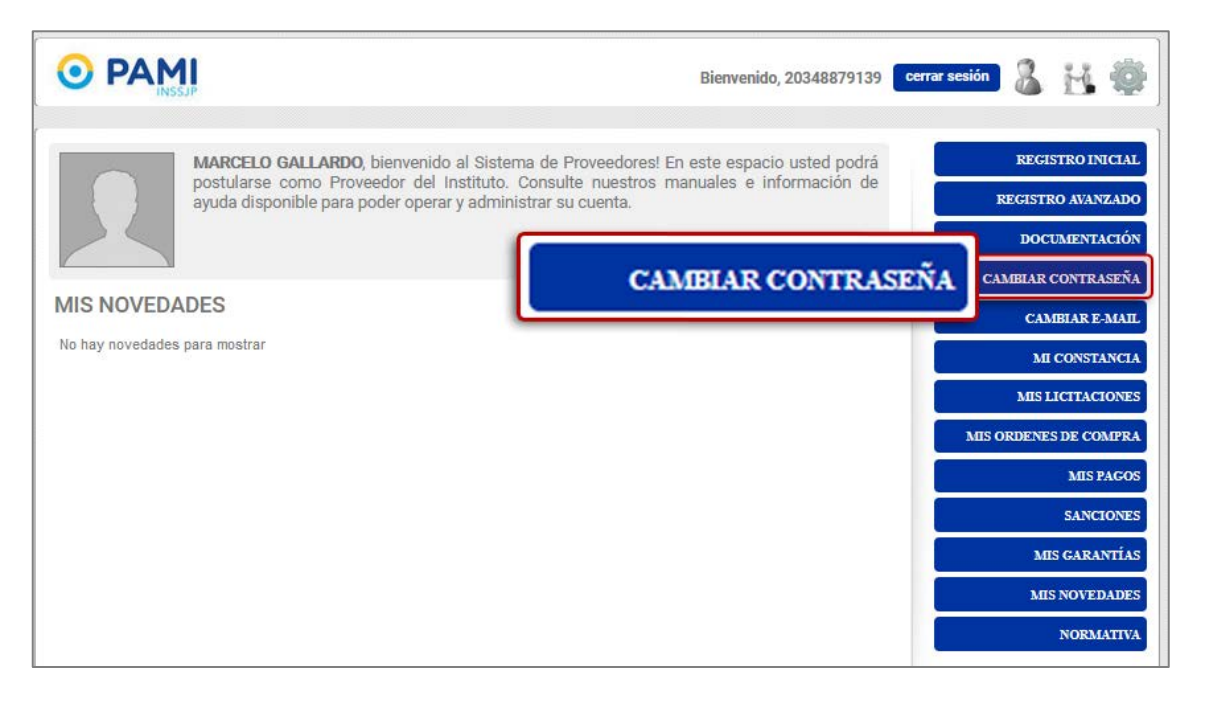

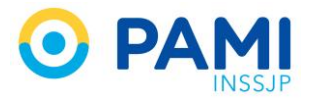

El sistema lo conducirá a la pantalla de cambio de contraseña:

|                                      | Bienvenido, 20348879139 🛛 cerrar sesión 🛛 🔏 👫 📲                                                                                                    |
|--------------------------------------|----------------------------------------------------------------------------------------------------|
| CAMBIAR CONTRASEÑA 📍                 |                                                                                                    |
| *Contraseña Actual *Contraseña Nueva | Acerca de la contraseña:<br>-Debe tener una longitud mínima de 8 dígitos.<br>-Debe contener al menos un caracter numérico.<br>-Debe contener al menos un caracter alfabético.<br>-No puede ser igual al nombre de usuario (CUIT). |
| to start or the start                | -Se sugiere el uso de al menos una mayúscula.                                                                                                    |

Allí, deberá completar cada uno de los campos solicitados

- Contraseña Actual.
- Contraseña Nueva
- Confirma Contraseña Nueva.

Posteriormente, le llegará un nuevo correo a su casilla. Haga clic en el link que se muestra en el cuerpo del mensaje, para confirmarlo.

|          | Ο ΡΑΜΙ                                                                                                    |
|----------|----------------------------------------------------------------------------------------------------|
| τ        | Usuario/a MARCELO GALLARDO:                                                                                            |
| Į        | Usted solicitó un cambio de contraseña.                                                                                |
| F        | <sup>2</sup> ara confirmar su cambio, por favor ingrese en esta página:                                                |
| The read | https://proveedores.pami.org.ar/secure/recover_password.php?<br>hash=03EVMXMSXPIYCBE0I5BFMK1XER35RC44&cuit=20162766334 |
| S        | Saluda atte.                                                                                                    |
| E        | 21 equipo de PAMI Proveedores                                                                                          |
|          | N                                                                                                    |

Una vez confirmado, el sistema emitirá el siguiente mensaje:

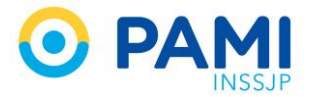

| Atencion                               |                       |
|----------------------------------------|-----------------------|
| Usuario aprobado con éxito.<br>sesión. | Para continuar inicie |
|                                        | Ok                    |

### **CAMBIAR E - MAIL**

En el menú principal del sistema encontrará la opción del cambio de correo electrónico. Si por algún motivo ha cambiado su correo, recuerde de ingresarlo en el sistema. Es fundamental que su información esté siempre actualizada, para que siempre se encuentre informado de las notificaciones/novedades que se proporcionen desde el instituto.

Para realizar el cambio de e-mail, desde el menú principal, deberá seleccionar la opción '**Cambiar** *E* **mail'.** 

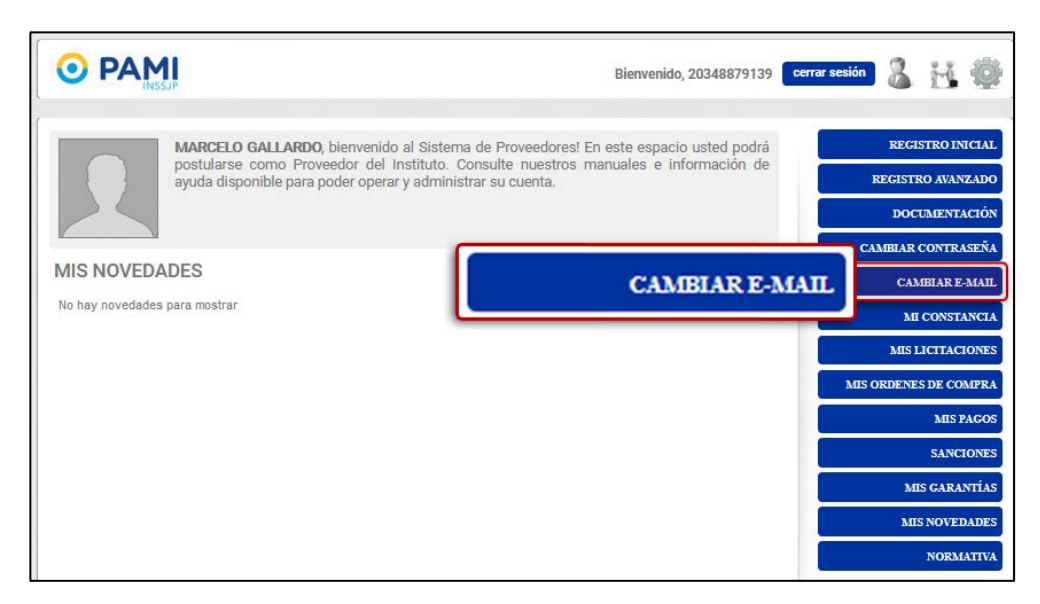

Luego, el sistema lo conducirá a la siguiente pantalla:

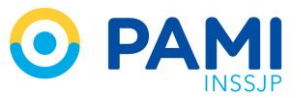

|                                                                                         | Bienvenido, 20348879139 🛛 cerrar sesión   🕌                             | •      |
|-----------------------------------------------------------------------------------------|-------------------------------------------------------------------------|--------|
| CAMBIAR E-MAIL<br>Usted está a punto de cambiar el E-mail vinculado a su<br>contraseña. | cuenta. Recuerde que este E-mail le será de utilidad en caso de que olv | ide su |
| *Nuevo Correo Electrónico                                                               |                                                                         |        |
| *Confirmar Correo Electrónico                                                           |                                                                         |        |
| *Contraseña                                                                             |                                                                         |        |
|                                                                                         | CANCELAR GUAR                                                           | DAR    |

Complete los datos solicitados por el sistema y haga clic en la opción 'Guardar.'

|                                         |                               | Bienvenido, 20348879139 | cerrar sesión 🔏 🔛 👹 |
|-----------------------------------------|-------------------------------|-------------------------|---------------------|
| CAMBIAR E-MA                            | *Nuevo Correo Electrónico     | margall@gmail.com       |                     |
| Usted está a punto<br>contraseña.       | *Confirmar Correo Electrónico | margall@gmail.com       | o de que olvide su  |
| *Nuevo Correo Elec<br>*Confirmar Correo | *Contraseña                   | ******                  |                     |
| *Contraseña                             |                               |                         |                     |
|                                         |                               |                         | CANCELAR GUARDAR    |

Posteriormente, le llegará un nuevo correo a su casilla. Haga clic en el link que se muestra en el cuerpo del mensaje, para confirmarlo.

| mail com                                                                                                    |                                                                                                    |
|----------------------------------------------------------------------------------------------------|----------------------------------------------------------------------------------------------------|
| oio de Email                                                                                                 |                                                                                                    |
|                                                                                                    |                                                                                                    |
| ario/a MARCELO GALLARDO:                                                                                     |                                                                                                    |
| solicitó un cambio de dirección de email.                                                                    |                                                                                                    |
| onfirmar su cambio, por favor ingrese en esta página:                                                        |                                                                                                    |
| //proveedores.pami.org.ar/secure/recover_password.php?<br>=O3EVMXMSXP1YCBE015BFMK1XER35RC44&cuit=20162766334 |                                                                                                    |
| a Atte.<br>ipo de <b>PAMI Proveedores</b>                                                                    |                                                                                                    |
| ponder este mail<br>•                                                                                        |                                                                                                    |
|                                                                                                    | ario/a MARCELO GALLARDO:<br>solicitó un cambio de dirección de email.<br>solicitó un cambio de dirección de email.<br>sonfirmar su cambio, por favor ingrese en esta página:<br>sonfirmar su cambio, por favor ingrese en esta página:<br>sonfirmar su cambio, por favor ingrese en esta página:<br>sonfirmar su cambio, por favor ingrese en esta página:<br>sonfirmar su cambio, por favor ingrese en esta página: |

El sistema le indicará que el correo ha sido modificado con éxito.

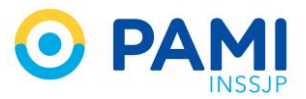

| 2  |
|----|
|    |
| Ok |
|    |

### **MI CONSTANCIA**

Finalizada la validación de los registros por parte del Departamento de Proveedores, desde el Menú Principal, opción *Mi Constancia* podrá imprimir los archivos Pdf de las diferentes constancias.

| MARCELO GALLARDO, bienvenido al Sistema de Proveedores! En este espacio usted podrá |        | REGISTRO INICIAL |
|-------------------------------------------------------------------------------------|--------|------------------|
| ayuda disponible para poder operar y administrar su cuenta.                         | RE     | GISTRO AVANZADO  |
|                                                                                     |        | DOCUMENTACIÓN    |
|                                                                                     | САМ    | BIAR CONTRASEÑA  |
| MIS NOVEDADES                                                                       |        | CAMBIAR E-MAIL   |
| No hay novedades para mostrar MI CONSTAN                                            | ICIA   | MI CONSTANCIA    |
|                                                                                     |        | IIS LICITACIONES |
|                                                                                     | MIS OR | DENES DE COMPRA  |
|                                                                                     |        | MIS PAGOS        |
|                                                                                     |        | SANCIONES        |
|                                                                                     |        | MIS GARANTÍAS    |
|                                                                                     |        | MIS NOVEDADES    |
|                                                                                     |        | NORMATIVA        |

- CONSTANCIA DE INSCRIPCION: Podrá visualizar este documento, una vez que el Instituto haya validado toda la documentación que usted haya subido.
- CONSTANCIA PROVEEDOR PAMI: Este documento será generado luego de haber obtenido una licitación, generada una Orden de Compra por parte del Instituto y habiendo mantenido sus datos en estado validado.

### **MIS LICITACIONES**

Desde el Menú Principal, opción *Mis Licitaciones*, encontrará todas las invitaciones a licitaciones que el Instituto le ha enviado.

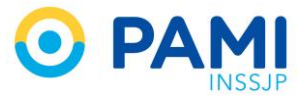

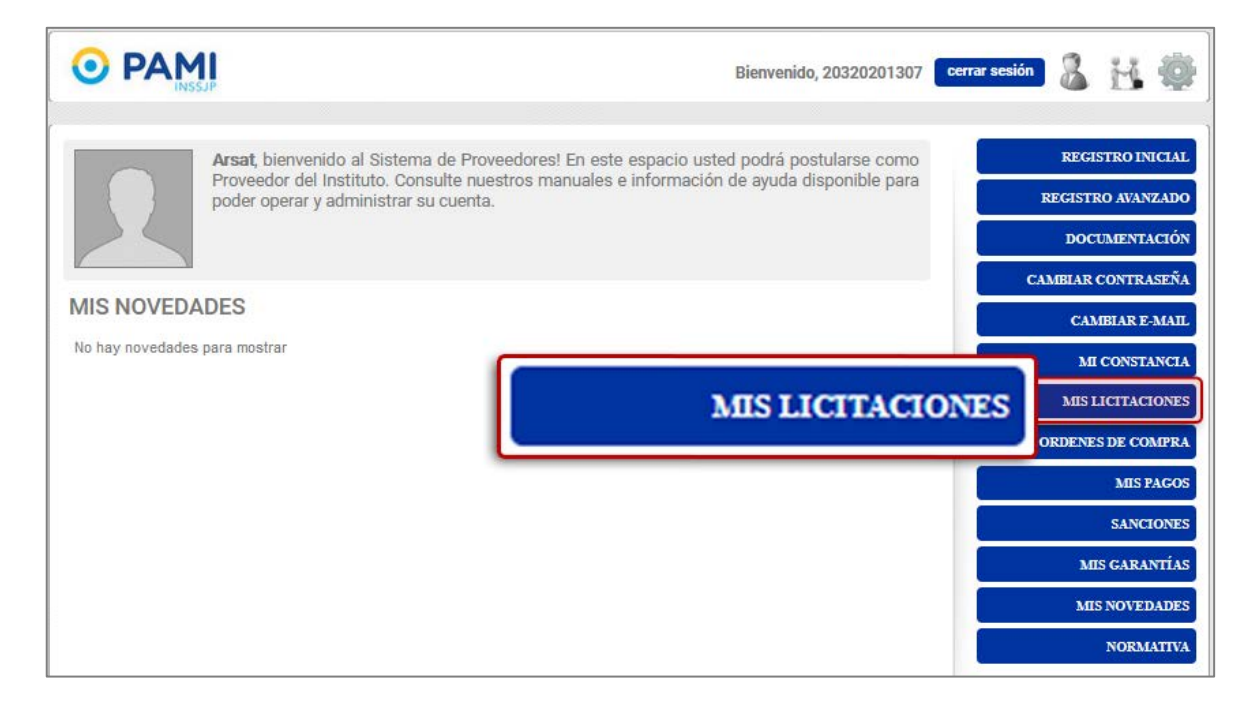

A continuación visualizará el listado de invitaciones a licitaciones que se le han enviado, con su respectivo *asunto*, *fecha de la licitación*, *lugar de la licitación*, *estado en el que se encuentra la invitación*.

|                  |                               |                  |                                                                                                    | Bienvenido, 20320 | 201307 cerrar sesio | • & H 4    |
|------------------|-------------------------------|------------------|----------------------------------------------------------------------------------------------------|-------------------|---------------------|------------|
| ICITACIONES      |                               |                  |                                                                                                    |                   |                     |            |
| FECHA INVITACIÓN | ASUNTO                        | FECHA LICITACIÓN | LUGAR                                                                                                    | ESTADO            | DETALLE             | MODIFICADA |
|                  |                               | N                | o hay licitaciones para mostr                                                                                               | ar.               |                     |            |
| 27/12/2013       | Nuevo                         | 31/12/2013       | AVENIDA<br>CORRIENTES 1300 *.<br>CIUDAD AUTÓNOMA<br>DE BUENOS AIRES,<br>CIUDAD AUTÓNOMA<br>DE BUENOS AIRES.<br>BUENOS AIRES | Pendiente         | 0                   |            |
| 27/12/2013       | Licitación                    | 31/12/2013       | PARANA 468 6*. CABA,<br>CABA, BUENOS AIRES                                                                                  | Pendiente         | 0                   |            |
| 16/12/2013       | Licitacion<br>Silla de Ruedas | 25/12/2013       | PARANÁ 555 *.<br>CIUDAD AUTÓNOMA<br>DE BUENOS AIRES,<br>CIUDAD AUTÓNOMA<br>DE BUENOS AIRES.<br>BUENOS AIRES                 | Pendiente         | 0                   | ~          |
| 04/12/2013       | Rodados                       | 06/12/2013       | PARANA 468 6°. CABA,<br>CABA, BUENOS AIRES                                                                                  | Pendiente         | 0                   | ~          |

Las invitaciones pueden tener los siguientes estados:

- Pendiente: La licitación se encuentra pendiente de realización.
- Cancelada: La licitación ha sido cancelada.
- Cumplida: La licitación ha finalizado.
- **Reprogramada:** La licitación ha sido reprogramada.

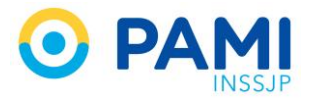

|                  |                               |                  |                                                                                                    | Bienvenido, 20320 | 201307 cerrar sesio | • & H      |
|------------------|-------------------------------|------------------|----------------------------------------------------------------------------------------------------|-------------------|---------------------|------------|
| ICITACIONES      |                               |                  |                                                                                                    |                   |                     |            |
| FECHA INVITACIÓN | ASUNTO                        | FECHA LICITACIÓN | LUGAR                                                                                                    | ESTADO            | DETALLE             | MODIFICADA |
|                  |                               | N                | o hay licitaciones para mostr                                                                                               | ar.               |                     |            |
| 27/12/2013       | Nuevo                         | 31/12/2013       | AVENIDA<br>CORRIENTES 1300 *.<br>CIUDAD AUTÓNOMA<br>DE BUENOS AIRES,<br>CIUDAD AUTÓNOMA<br>DE BUENOS AIRES.<br>BUENOS AIRES | Pendiente         | •                   |            |
| 27/12/2013       | Licitación                    | 31/12/2013       | PARANA 468 6". CABA,<br>CABA, BUENOS AIRES                                                                                  | Pendiente         | 0                   |            |
| 16/12/2013       | Licitacion<br>Silla de Ruedas | 25/12/2013       | PARANÁ 555 *.<br>CIUDAD AUTÓNOMA<br>DE BUENOS AIRES,<br>CIUDAD AUTÓNOMA<br>DE BUENOS AIRES.<br>BUENOS AIRES                 | Pendiente         |                     |            |
| 04/12/2013       | Rodados                       | 06/12/2013       | PARANA 468 6*, CABA,<br>CABA, BUENOS AIRES                                                                                  | Pendiente         | 0                   | ~          |

Para más información sobre la invitación presione el botón de **Detalle**.

En el detalle de la invitación podrá visualizar también el archivo de la normativa correspondiente a la licitación. Para acceder a la normativa presione sobre el nombre del archivo PDF.

| Fecha Invitación: | 85/08/2013                                                                                                    |
|-------------------|----------------------------------------------------------------------------------------------------|
| Asunto:           | Licitación: Silla de Ruedas                                                                                                    |
| Fecha Licitación: | 01/09/2013                                                                                                    |
| Lugar:            | Penú 169 4to piso. C.A.B.A.                                                                                                    |
| Invitación:       | Estimados Proveedores:<br>Se los invita a participar de la Licitación SILLA DE RUEDAS Modelo XX.<br>10 2 mar as limarás cobo en DAM Hing Control (Ben, 169 An oran, Cindrol Andreanna de |
|                   | normativa.pdf                                                                                                    |
|                   | International Action                                                                                                    |

En caso que la invitación a la licitación haya sido modificada por el Instituto visualizará una tilde acompañando a la misma. Al posicionar el mouse sobre la tilde visualizará la fecha y hora de modificación.

|                  |                               |                  |                                                                                                    | Bienvenido, 20320 | 201307 cerrar sesio | • & H 4    |
|------------------|-------------------------------|------------------|----------------------------------------------------------------------------------------------------|-------------------|---------------------|------------|
| ICITACIONES      |                               |                  |                                                                                                    |                   |                     |            |
| FECHA INVITACIÓN | ASUNTO                        | FECHA LICITACIÓN | LUGAR                                                                                                    | ESTADO            | DETALLE             | MODIFICADA |
|                  |                               | N                | o hay licitaciones para mostr                                                                                               | ar.               |                     |            |
| 27/12/2013       | Nuevo                         | 31/12/2013       | AVENIDA<br>CORRIENTES 1300 *.<br>CIUDAD AUTÓNOMA<br>DE BUENOS AIRES,<br>CIUDAD AUTÓNOMA<br>DE BUENOS AIRES.<br>BUENOS AIRES | Pendiente         | •                   |            |
| 27/12/2013       | Licitación                    | 31/12/2013       | PARANA 468 6*. CABA,<br>CABA, BUENOS AIRES                                                                                  | Pendiente         | c 🔨                 |            |
| 16/12/2013       | Licitacion<br>Silla de Ruedas | 25/12/2013       | PARANÁ 555 *.<br>CIUDAD AUTÓNOMA<br>DE BUENOS AIRES,<br>CIUDAD AUTÓNOMA<br>DE BUENOS AIRES.<br>BUENOS AIRES                 | Pendiente         |                     |            |
| 04/12/2013       | Rodados                       | 06/12/2013       | PARANA 468 6°, CABA,<br>CABA, BUENOS AIRES                                                                                  | Pendiente         | 0                   | ~          |

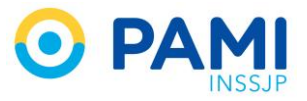

Podrá visualizar también las invitaciones a licitaciones en la pantalla principal, donde se le mostrará las novedades como un mensaje nuevo en la barra de herramientas. Para acceder presione sobre el botón de novedades.

|                  |                               |                  |                                                                                                    | Bienvenido, 20320 | 201307 cerrar sesi |    |
|------------------|-------------------------------|------------------|----------------------------------------------------------------------------------------------------|-------------------|--------------------|----|
| ICITACIONES      |                               |                  |                                                                                                    |                   | 1.6.2              | Ζ. |
| FECHA INVITACIÓN | ASUNTO                        | FECHA LICITACIÓN | LUGAR                                                                                                    | ESTADO            | 1                  |    |
|                  |                               | N                | o hay licitaciones para mostr                                                                                               | ar.               |                    |    |
| 27/12/2013       | Nuevo                         | 31/12/2013       | AVENIDA<br>CORRIENTES 1300 *.<br>CIUDAD AUTÓNOMA<br>DE BUENOS AIRES,<br>CIUDAD AUTÓNOMA<br>DE BUENOS AIRES.<br>BUENOS AIRES | Pendiente         | •                  |    |
| 27/12/2013       | Licitación                    | 31/12/2013       | PARANA 468 6*. CABA,<br>CABA, BUENOS AIRES                                                                                  | Pendiente         | 0                  |    |
| 16/12/2013       | Licitacion<br>Silla de Ruedas | 25/12/2013       | PARANÁ 555 *.<br>CIUDAD AUTÓNOMA<br>DE BUENOS AIRES,<br>CIUDAD AUTÓNOMA<br>DE BUENOS AIRES.<br>BUENOS AIRES                 | Pendiente         | 0                  | ~  |
| 04/12/2013       | Rodados                       | 06/12/2013       | PARANA 468 6°, CABA,<br>CABA, BLIENOS AIRES                                                                                 | Pendiente         | 0                  | ~  |

A continuación visualizará las novedades de las licitaciones.

| embre<br>7 | ☆ ¡AVISO! - a<br>AUTÓNOMA D<br>BUENOS AIRES            | aaaaaa - 25/12/2013 a las 15:30 hs - PARANÁ 555 °. CIUDA<br>NE BUENOS AIRES, CIUDAD AUTÓNOMA DE BUENOS AIRES<br>S |  |  |  |  |  |
|------------|--------------------------------------------------------|----------------------------------------------------------------------------------------------------|--|--|--|--|--|
|            | 06/12/2013 - Es<br>Se registra una<br>Enviado el: 11/1 | 2013 - Estimado GAV ESTADO: Pendiente<br>jistra una modificación/hueva licitación<br>jo el: 11/12/2013 11:32:55   |  |  |  |  |  |
|            | Asunto:                                                | nueva licitacion                                                                                                  |  |  |  |  |  |
|            | Ubicación:                                             | ASD 12 23°ASD. ASD, ASD. ASDD                                                                                     |  |  |  |  |  |
|            | Fecha y Hora l                                         | icitación: 06/12/2013 02:20                                                                                       |  |  |  |  |  |

# **MIS ÓRDENES DE COMPRAS**

Desde el Menú Principal, opción *Mis Órdenes de Compras*, encontrará el historial de sus órdenes de compra.

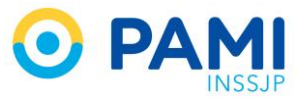

|            | Bienvenido, 20320201307                                                                                                    | cerrar ses | ión 🔏                   | Ы                             | ø                       |
|------------|----------------------------------------------------------------------------------------------------|------------|-------------------------|-------------------------------|-------------------------|
| 2          | Arsat, bienvenido al Sistema de Proveedores! En este espacio usted podrá postularse como<br>Proveedor del Instituto. Consulte nuestros manuales e información de ayuda disponible para<br>poder operar y administrar su cuenta. |            | REGIST<br>REGIST<br>DOC | STRO IN<br>RO AVAN<br>UMENT/  | ICIAL<br>IZADO<br>ACIÓN |
| MIS NOVEDA | DES<br>para mostrar                                                                                                    |            | CAMBLAR<br>CAI<br>M     | CONTR#<br>MBLAR E<br>( CONST/ | ASEÑA<br>-MAIL<br>ANCIA |
|            | MIS ORDENES DE COM                                                                                                    | IPRA       | MIS                     | LICITAC<br>S DE CO<br>MIS I   | IONES<br>MPRA<br>PAGOS  |
|            |                                                                                                    |            | м                       | SANC<br>IS GARA               | IONES<br>NTÍAS          |
|            |                                                                                                    | F          | М                       | S NOVEI<br>NORM               | DADES<br>ATIVA          |

El sistema le mostrará el listado de sus órdenes de compra emitidas.

|            | <b>1</b><br>SSJP |                      | Bi                   | ienvenido, 20320201 | 1307 cerrar sesi  | • & H 4 |
|------------|------------------|----------------------|----------------------|---------------------|-------------------|---------|
| MIS ORDEN  | ES DE COMPRA     |                      |                      |                     |                   |         |
| FECHA      | N*ORDEN          | uoc                  | N*SAP                | VIGENCIA<br>DESDE   | VIGENCIA<br>HASTA | DETALLE |
| 23/04/2013 | 4500038652       | Cesar Milstein - Com | 150 <mark>4</mark> 8 |                     |                   | $\odot$ |
| 11/04/2013 | 6000019110       | Cesar Milstein - Com | 15048                |                     |                   | 0       |
| 08/04/2013 | 6000019015       | Cesar Milstein - Com | 15048                |                     |                   | 0       |
| 04/04/2013 | 6000018949       | Cesar Milstein - Com | 15048                |                     |                   | 0       |
| 18/03/2013 | 6000018647       | Cesar Milstein - Com | 15048                |                     |                   | 0       |
| 11/03/2013 | 4500036255       | ADM - Insumos Médico | 15048                |                     |                   | 0       |
| 25/02/2013 | 4500035327       | ADM - Insumos Médico | 15048                | 01/10/2012          | 31/10/2012        | 0       |
| 25/02/2013 | 4500035331       | ADM - Insumos Médico | 15048                | 01/10/2012          | 31/10/2012        | 0       |
| 25/02/2013 | 4500035322       | ADM - Insumos Médico | 15048                | 01/09/2012          | 30/09/2012        | 0       |
| 21/02/2013 | 4500035049       | UGL 04               | 15048                | 21/02/2013          | 23/02/2013        | 0       |
| 18/02/2013 | 4500034953       | ADM - Insumos Médico | 15048                | 01/07/2012          | 31/07/2012        | 0       |
| 15/02/2013 | 4500034828       | UGL 04               | 15048                | 14/02/2013          | 18/02/2013        | 0       |
| 25/01/2013 | 4500033831       | ADM - Insumos Médico | 15048                | 01/01/2013          | 31/07/2013        | 0       |
| 14/01/2013 | 6000017322       | Cesar Milstein - Com | 15048                |                     |                   | 0       |
| 09/01/2013 | 4500032479       | ADM - Insumos Médico | 15048                | 01/08/2012          | 31/08/2012        | 0       |
| 09/01/2013 | 4500032478       | ADM - Insumos Médico | 15048                | 01/08/2012          | 31/08/2012        | 0       |
| 09/01/2013 | 4500032481       | ADM - Insumos Médico | 15048                | 01/07/2012          | 31/07/2012        | 0       |
| 09/01/2013 | 4500032482       | ADM - Insumos Médico | 15048                | 01/07/2012          | 31/07/2012        | 0       |
| 28/11/2012 | 4500030858       | ADM - Insumos Médico | 15048                | 01/11/2011          | 30/11/2011        | 0       |

Allí podrá observar los siguientes campos:

- Fecha
- N° de Orden
- UOC
- N° de SAP
- Vigencia Desde
- Vigencia Hasta
- Detalle

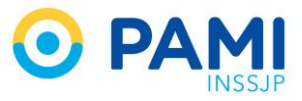

A través del siguiente icono 💿 podrá observar el detalle de la orden de compra seleccionada

| Fecha            | 25/01/2013                                                                                  | Nº Orden                                                                                             | 450003383                                             | 31                | uoc                        | ADM -                 | Insumo | s Médic | :0                            |  |
|------------------|---------------------------------------------------------------------------------------------|----------------------------------------------------------------------------------------------------|-------------------------------------------------------|-------------------|----------------------------|-----------------------|--------|---------|-------------------------------|--|
| Desde            | 01/01/2013                                                                                  | Hasta                                                                                                | 31/07/2013                                            | 3                 |                            |                       |        |         |                               |  |
| Procedim         | niento de Selección                                                                         |                                                                                                    |                                                       |                   |                            |                       |        |         |                               |  |
| Tipo L           | icitación Pública                                                                           | N° 0014                                                                                              | 5                                                     | Expediente        | <b>№</b> 521               | 2011                  | 00314  | 3       | 0000                          |  |
| Acto de          | Adjudicación RESO                                                                           | LUCION Nº 700/12                                                                                     | 2-DE                                                  |                   |                            |                       |        |         |                               |  |
| Datos de         | adjudicado                                                                                  |                                                                                                    |                                                       |                   |                            | _                     |        |         |                               |  |
| Señores          | s Uri S.A.                                                                                  |                                                                                                    |                                                       | CUIT 20324        | 86530                      |                       |        |         |                               |  |
|                  |                                                                                             |                                                                                                    |                                                       |                   |                            |                       |        |         |                               |  |
| Detalle O        | Orden De Compra                                                                             |                                                                                                    |                                                       |                   |                            |                       |        |         |                               |  |
| Detalle O        | Orden De Compra                                                                             | CÓDIGO - E                                                                                           | )E SCRIPCIÓI                                          | N P               | RECIO UN                   | IITARIO               |        | PRI     | ECIO TOTAL                    |  |
| <u>Detalle O</u> | CANTIDAD                                                                                    | CÓDIGO - E<br>SERV. GASES<br>POL.                                                                    | DESCRIPCIÓI<br>MEDICINA<br>PAMI I                     | N P               | <b>RECIO UN</b><br>\$ 6473 | <b>IITARIO</b><br>385 |        | PRI     | <b>ECIO TOTAL</b><br>§ 647385 |  |
| Detalle O        | CANTIDAD<br>01                                                                              | CÓDIGO - E<br>SERV. GASES<br>POL.<br>SERV. GASES                                                     | E SCRIPCIÓI<br>MEDICINA<br>PAMI I<br>MEDICINA         | N P<br>LES<br>LES | 8 6473                     | <b>IITARIO</b><br>385 |        | PRI     | ECIO TOTAL<br>5 647385        |  |
| Detalle O        | CANTIDAD<br>01<br>Importe Total                                                             | CÓDIGO - E<br>SERV. GASES<br>POL.<br>SERV. GASES<br>\$ 802456                                        | DE SCRIPCIÓI<br>MEDICINA<br>PAMI I<br>I MEDICINA      | N P<br>LES<br>LES | 8 6473                     | <b>IITARIO</b><br>385 |        | PRI     | ECIO TOTAL<br>5 647385        |  |
| Detalle O        | CANTIDAD<br>01<br>Importe Total<br>mporte Bonificación                                      | CÓDIGO - E<br>SERV. GASES<br>POL.<br>SERV. GASES<br>\$ 802456                                        | BESCRIPCIÓN<br>MEDICINA<br>PAMI I<br>MEDICINA         | N P<br>LES<br>LES | 8 6473                     | <b>IITARIO</b><br>385 |        | PRI     | ECIO TOTAL<br>5 647385        |  |
| Detalle O        | CANTIDAD<br>01<br>Importe Total<br>Importe Bonificación<br>Importe Recargo                  | CÓDIGO - L<br>SERV. GASES<br>POL.<br>SERV. GASES<br>\$ 802456<br>\$ 0<br>\$ 0                        | MEDICINA<br>PAMI I<br>MEDICINA                        | N P<br>LES<br>LES | \$ 6473                    | IITARIO<br>385        |        | PRI     | ECIO TOTAL<br>6 647385        |  |
| Detalle O        | CANTDAD<br>CANTDAD<br>01<br>Importe Total<br>mporte Bonificación<br>Importe Recargo<br>Heto | со́рісо - г<br>SERV. GASES<br>POL.<br>SERV. GASES<br>\$ 802456<br>\$ 0<br>\$ 0<br>\$ 80<br>\$ 802456 | DESCRIPCIÓN<br>8 MEDICINA<br>9 MEDICINA<br>8 MEDICINA | N P<br>LES<br>LES | \$ 6473                    | IITARIO<br>385        |        | PRI     | ECIO TOTAL<br>5 647385        |  |

### **MIS PAGOS**

Desde el Menú Principal, opción Mis Pagos, podrá realizar la búsqueda de las Órdenes de Pago emitidas por el Instituto.

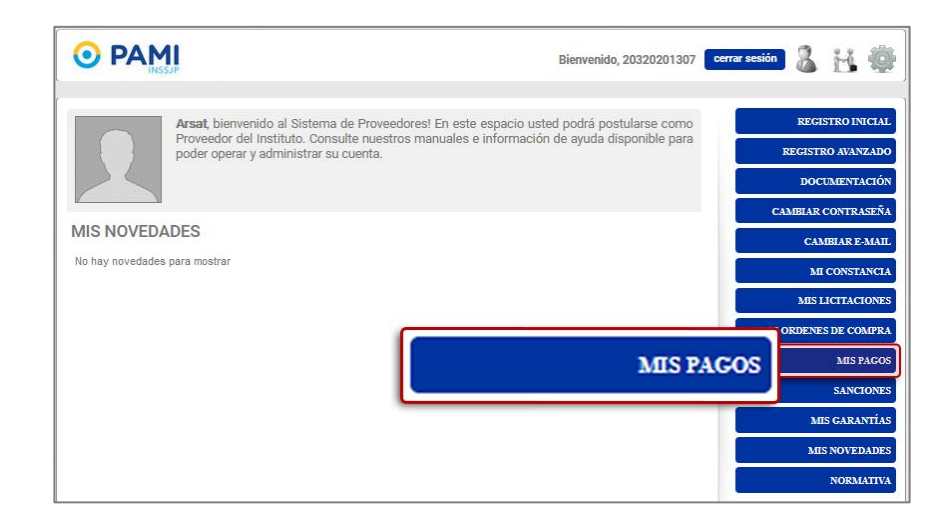

El sistema lo conducirá a la siguiente pantalla:

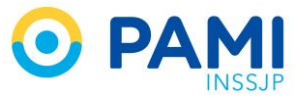

| PA       | MI                      |                  |                |                | Bienveni  | io, 203202013 | 807 cerrar sesión | 8                     | н       |       |
|----------|-------------------------|------------------|----------------|----------------|-----------|---------------|-------------------|-----------------------|---------|-------|
| VIS PAGO | )S<br>eríodo para el cu | ial desea ver la | s Ordenes de P | ago            |           |               |                   |                       |         |       |
| DESDE    |                         | HASTA            |                | CON            | SULTAR    |               |                   |                       |         |       |
|          | EJERCICIO               | IMP. DOC.        | NRO. DOC.      | TIPO DOC. REF. | NRO. DOC. | IMPORTE       | RETENCIÓN         | F.<br>CONTABILIZACIÓN | DETALLE | RESUM |

Allí, podrá realizar la búsqueda seleccionando un rango de fechas, a través de la opción del calendario.

| <u></u> 0  |       | <b>1</b> |         |        |      |        |        |                   |                |                         | Bienveni | do, 203202013 | 07 cerrar sesión      | 8       | Н. 🖗    |
|------------|-------|----------|---------|--------|------|--------|--------|-------------------|----------------|-------------------------|----------|---------------|-----------------------|---------|---------|
| MIS PAG    | os    |          |         |        |      |        |        |                   |                |                         |          |               |                       |         |         |
| Indique el | perío | do pa    | ra el o | cual d | esea | ver la | is Ord | lenes de f        | Pago           |                         |          |               |                       |         |         |
| DESDE      |       |          |         | 1      | HA   | STA    |        |                   | co             | NSULTAR                 |          |               |                       |         |         |
|            | 0     | - 0      | Dicie   | mbre   | 2019 |        | 0      |                   |                |                         |          |               |                       |         |         |
| NRO. DOC.  | LU    | MA       | м       | JU     | VI   | SÁ     | DO     | O. DOC.<br>NTABLE | TIPO DOC. REF. | NRO. DOC.<br>REFERENCIA | IMPORTE  | RETENCIÓN     | F.<br>CONTABILIZACIÓN | DETALLE | RESUMEN |
| No hay Ord |       |          |         |        |      |        | 1      |                   |                |                         |          |               |                       |         |         |
|            | 2     | 3        | 4       | 5      | 6    | 7      | 8      |                   |                |                         |          |               |                       |         |         |
|            | 9     | 10       | 11      | 12     | 13   | 14     | 15     |                   |                |                         |          |               |                       |         |         |
|            | 16    | 17       | 18      | 19     | 20   | 21     | 22     |                   |                |                         |          |               |                       |         |         |
|            | 23    | 24       | 25      | 26     | 27   | 28     | 29     |                   |                |                         |          |               |                       |         |         |
|            | 30    | 31       |         |        |      |        |        |                   |                |                         |          |               |                       |         |         |
|            | Ho    | y        |         |        |      | Cer    | гаг    |                   |                |                         |          |               |                       |         |         |

Luego, deberá hacer clic en el botón Consultar.

|                                                                              |                                         | Bienveni                        | do, 20320201307 cerrar sesio | - & ;   | H. Ø   |
|------------------------------------------------------------------------------|-----------------------------------------|---------------------------------|------------------------------|---------|--------|
| MIS PAGOS<br>Indique el período para el cual desea v<br>DESDE 16/10/2019 HAS | er las Ordenes de Pago                  |                                 | NSULTA                       | AR      |        |
| NRO. DOC. EJERCICIO IMP. DOI                                                 | D. NRO. DOC.<br>CONTABLE TIPO DOC. REF. | NRO. DOC. IMPORTE<br>REFERENCIA | RETENCIÓN CONTABILIZACIÓN    | DETALLE | RESUME |

Para visualizar el PDF correspondiente a la orden de pago, deberá hacer clic en la opción detalle.

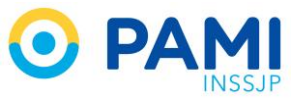

|                         |               |                         |                       |                |                         | Bienven   | ido, 20320201307 | cerrar sesión | H       | ų |
|-------------------------|---------------|-------------------------|-----------------------|----------------|-------------------------|-----------|------------------|---------------|---------|---|
| VIS PAGOS               |               |                         |                       |                |                         |           |                  |               |         |   |
| Indique el período para | el cual desea | ver las Ordenes de Pago |                       |                |                         |           |                  |               |         |   |
| DESDE 16/10/2019        | HA            | STA 31/10/2019          | CONSULTAR             | 2              |                         |           |                  |               |         |   |
| NRO. DOC. EJER          | EJERCICIO     | IMR I IMR DOC.          | NRO. DOC.<br>CONTABLE | TIPO DOC. REF. | NRO. DOC.<br>REFERENCIA | IMPORTE   | RETENCIÓN        | E.            | DETALLE | ) |
| 0046138514              | 2013          | \$174824.50             | 0005237663            | KR             | 00048000038             |           |                  |               | 0       | J |
| 0046138514              | 2013          | \$174824.50             | 0005235155            | KR             | 0004B000037:            | DF        | TAL              | IF            | 0       |   |
| 0046138514              | 2013          | \$174824.50             | 0005235146            | KR             | 0004B000037             |           |                  |               | 0       |   |
| 0046138514              | 2013          | \$174824.50             | 0005235132            | KR             | 0004B000036             |           |                  |               | 0       |   |
| 0046138514              | 2013          | \$174824.50             | 0005233836            | KR             | 0004B000038             |           | $\mathbf{O}$     |               | $\odot$ |   |
| 0046138514              | 2013          | \$174824.50             | 0005233828            | KR             | 0004B000038             |           |                  |               | $\odot$ |   |
| 0046138514              | 2013          | \$174824.50             | 0005233821            | KR             | 0004B00003824           | \$4684.00 | \$(140.52)       | 26/04/2013    | 0       |   |
| 0046138514              | 2013          | \$174824.50             | 0005233781            | KR             | 0004B00003828           | \$7050.00 | \$(190.35)       | 26/04/2013    | 0       |   |
| 0046138514              | 2013          | \$174824.50             | 0005233750            | KR             | 0004B00003813           | \$1729.00 | \$(34.58)        | 26/04/2013    | 0       |   |
| 0046138514              | 2013          | \$174824.50             | 0005222729            | KP             | 0004800002807           | \$494.00  | \$/24 64)        | 26/04/2013    | 0       |   |

### SANCIONES

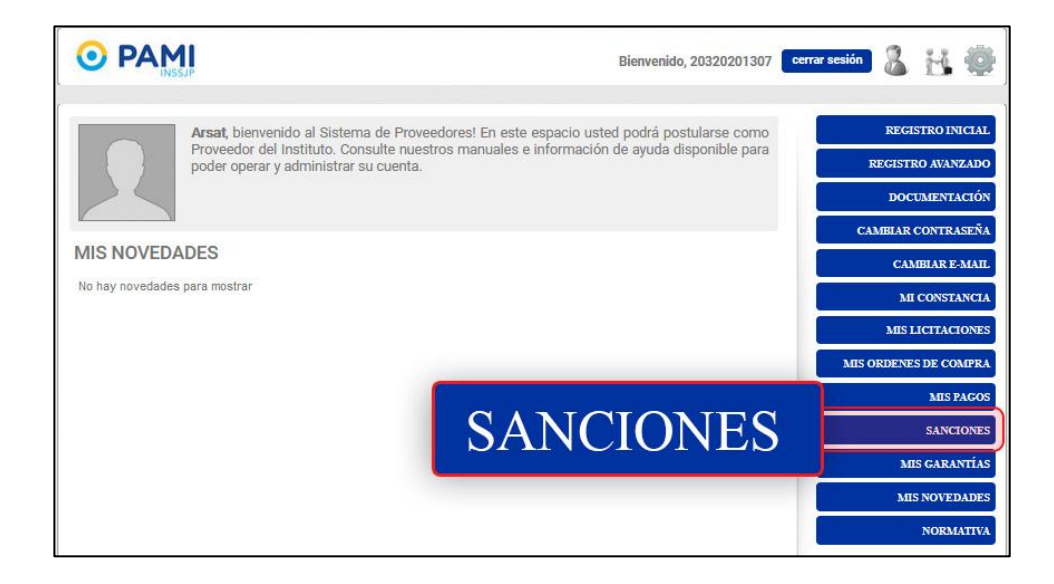

A través de esta opción podrá visualizar las sanciones que le fueron aplicadas por el Instituto. Si no tiene aplicadas sanciones, se visualizará la siguiente leyenda:

| Atencion!           | ×       |
|---------------------|---------|
| No posee sanciones. |         |
|                     | ACEPTAR |
|                     |         |

Podrá observar los siguientes campos:

- Fecha
- Tipo
- Estado
- Forma
- Motivo

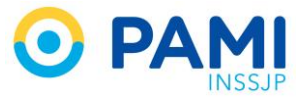

- N° de Orden de Compra
- Resolución
- N° Expediente
- Detalle
- Modificada

A través del siguiente icono 💿 podrá observar el detalle de la sanción seleccionada.

| FECHA      | TIPO       | DETALLE SANCIÓN         |                                           | × | ETALLE | MODIFICADA |
|------------|------------|-------------------------|-------------------------------------------|---|--------|------------|
|            |            | * Fecha                 | 04/09/2014                                | Â |        |            |
| 14/08/2014 | Multa      | Teena                   | 010012014                                 |   | O      |            |
| 26/08/2014 | Apercibimi | * Tipo                  | Multa                                     |   | 0      |            |
|            |            | Estado                  | SANCIONADO                                |   |        |            |
| 28/08/2014 | Apercibimi | * Forma                 | Monetaria                                 |   | 0      |            |
| 12/08/2014 | Apercibimi |                         |                                           | E | 0      |            |
| 29/08/2014 | Anercihimi | * Motivo                | Acumulacion de apercibimientos            |   | 6      | 115        |
|            |            | * N° Orden de<br>compra | 163920                                    |   |        |            |
| 04/09/2014 | Muita      | t De selveián           | 122152                                    |   |        | <u> </u>   |
|            |            | Resolution              |                                           |   |        |            |
|            |            | * N° Expediente         | 2013 o Posterior 1111 1111 1111111 1 1111 |   |        |            |
|            |            | Observaciones           | ninguna                                   |   |        |            |

En caso que la sanción haya sido modificada por el Instituto visualizará una tilde acompañando a la misma. Al posicionar el mouse sobre la tilde visualizará la fecha y hora de modificación.

| PA         | <b>MI</b><br>ISSUP |            |           |                                                          | Bienvenid             | o <mark>,</mark> 20320201307 | cerrar sesión        | н ¢     |            |
|------------|--------------------|------------|-----------|----------------------------------------------------------|-----------------------|------------------------------|----------------------|---------|------------|
| ANCION     | ES                 |            |           |                                                          |                       |                              |                      |         |            |
| FECHA      | TIPO               | ESTADO     | FORMA     | ΜΟΤΙνΟ                                                   | N° ORDEN DE<br>COMPRA | RESOLUCIÓN                   | N° EXPEDIENTE        | DETALLE | MODIFICADA |
| 14/08/2014 | Multa              | SANCIONADO | Monetaria | Disminución de<br>recursos con<br>intenciones<br>lesivas | 423588                | 1/2                          | 333-4444-55          | 0       |            |
| 26/08/2014 | Apercibimiento     | SANCIONADO | Monetaria | Demora<br>injustificada de<br>entrega                    | 423588                | 45266/1                      | 0200-2014-0          | 0       |            |
| 28/08/2014 | Apercibimiento     | SANCIONADO | Monetaria | Demora<br>injustificada de<br>entrega                    | 423588                | 337/1                        | 1234-5678-9          | 0       | ~          |
| 12/08/2014 | Apercibimiento     | SANCIONADO | Monetaria | Demora<br>injustificada de<br>entrega                    | 423588                | 1111111131/1                 | <b>1111-1111-111</b> | 0       |            |
| 29/08/2014 | Apercibimiento     | SANCIONADO | Monetaria | Demora<br>injustificada de<br>entrega                    | 42358                 |                              |                      |         |            |
| 04/09/2014 | Multa              | SANCIONADO | Monetaria | Acumulación de<br>apercibimientos                        | 16392                 | 29/08                        | /2014 0              | )0:00:0 | /08/2014   |

### **MIS NOVEDADES**

Aquellas notificaciones o novedades que usted reciba, las podrá chequear desde el menú principal del sistema:

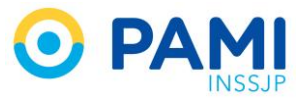

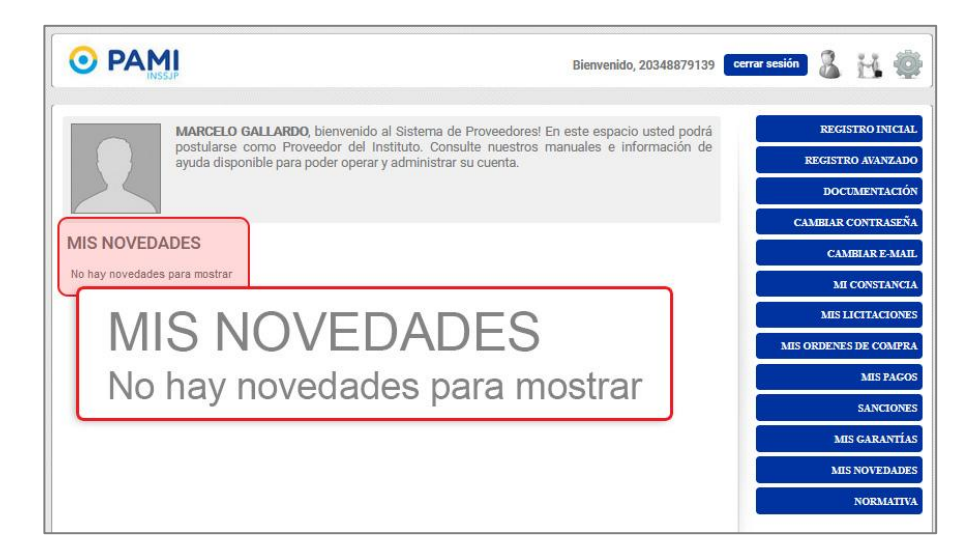

Otra opción para poder visualizar aquellas notificaciones o novedades será desde la opción '*Mis Novedades'*.

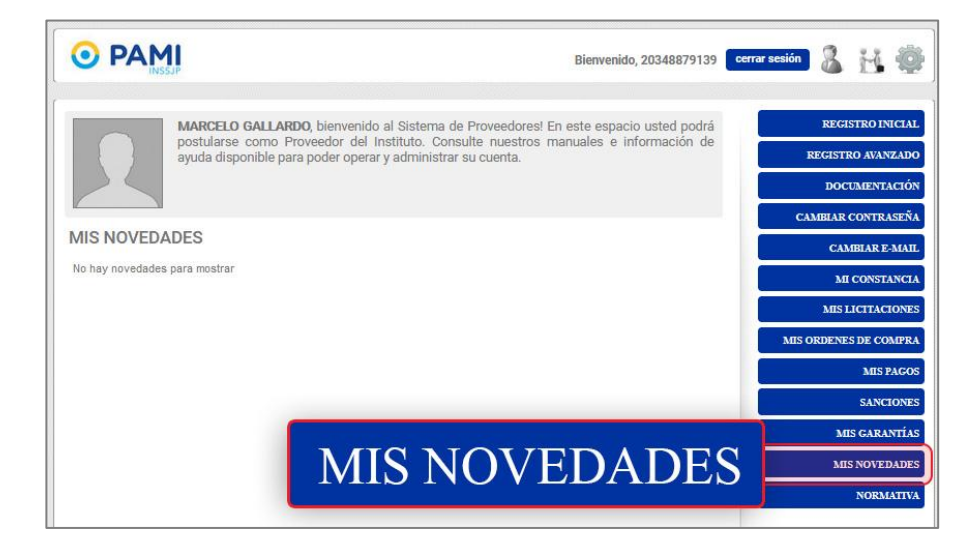

En caso de no poseer novedades, el sistema se lo informará:

| <b>O</b> PA | MI        |                                | Bienvenido, 20346879139 | cerrar sesión | 3 | H | 4 |
|-------------|-----------|--------------------------------|-------------------------|---------------|---|---|---|
| NOVEDAL     | DES       |                                |                         |               |   |   |   |
|             |           | No hay novedades para          | mostrar.                |               |   |   |   |
|             |           |                                |                         |               |   |   |   |
|             |           |                                |                         |               |   |   |   |
|             | No hay no | vedades pa                     | ra mostrar.             |               |   |   |   |
|             |           | No hay novedades para mostrar. | ACEPTAR                 |               |   |   |   |
|             |           |                                |                         |               |   |   |   |
|             |           |                                |                         |               |   |   |   |

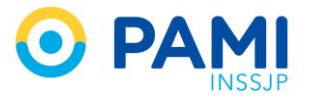

# NORMATIVA

Desde el Menú Principal, opción *Normativa*, encontrará toda la documentación referida al marco regulatorio de compras.

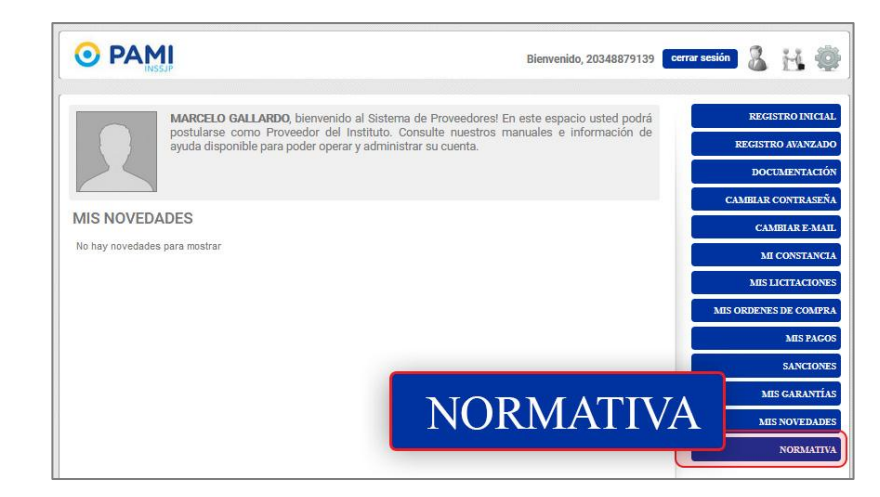

Desde la página principal del sistema, también podrá acceder a esta misma información.

# **AYUDA ON LINE**

Si tiene alguna duda o consulta respecto a la utilización del sistema, podrá realizarla de la siguiente manera:

Desde la pantalla principal, haga clic en la opción Ayuda On Line.

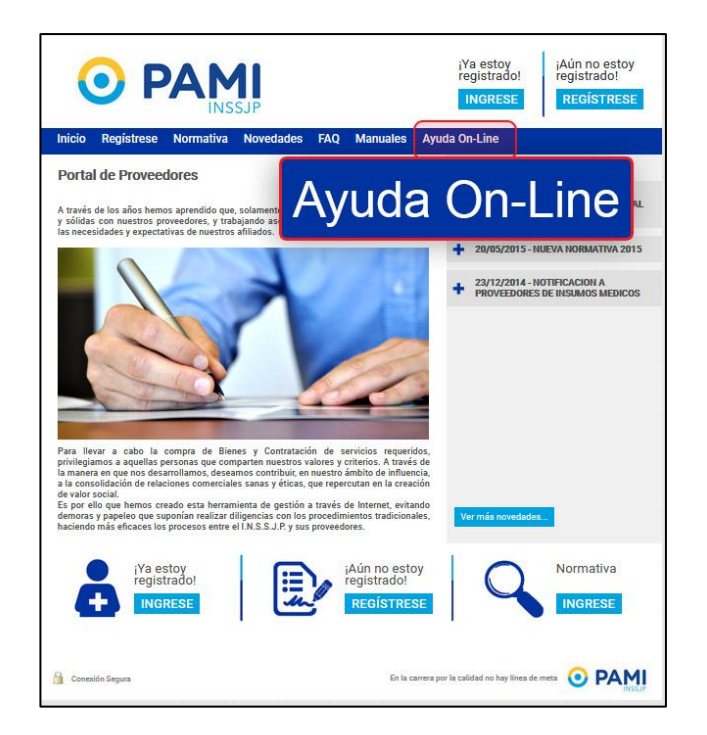

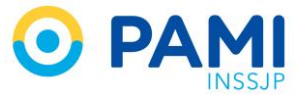

El sistema lo conducirá a la pantalla del formulario. Allí, deberá completar los siguientes datos:

- Nombre y Apellido.
- E mail.
- Asunto.
- Su consulta.

Por último deberá ingresar el código de verificación y hacer clic en el botón 'Enviar'.

|                                                                                                    |                                   | ¡Ya estoy<br>registrado!<br>INGRESE | ¡Aún no estoy<br>registrado!<br>REGÍSTRESE |
|----------------------------------------------------------------------------------------------------|-----------------------------------|-------------------------------------|--------------------------------------------|
| Inicio Registrese Normativa Novedades FAQ                                                                                                    | Manuales A                        | yuda On-Line                        |                                            |
| AYUDA ON-LINE 🕜                                                                                                    |                                   |                                     |                                            |
| Haganoa una consulta, le enviaremos la respuesta al mail que especi<br>Viombre y Apelido Pedro Troglo<br>PE Mail pedrogloĝigmal.com<br>Viaunto Impresión de Comprobante<br>Viaunto Estimados mi consulta es_ | ique.                             |                                     |                                            |
| 4 P 2 W @ 4p2W                                                                                                    | ]                                 | E                                   | NVIAR                                      |
| Ante cualquier inquietud puede contactarse al: 4390-2000<br>Tambien puede descargar nuestros manuales o consultar las preguntar                                                                              | Interno 6448 / 604<br>frecuentes. | 6                                   | CANCELAR ENVIAR                            |

Luego de enviada la consulta, en breve recibirá un mail con la respuesta a su inquietud.